# Configuración del enlace de malla punto a punto con puente Ethernet en el controlador inalámbrico integrado con puntos de acceso C9124

## Contenido

| Introducción                                                                       |
|------------------------------------------------------------------------------------|
| Prerequisites                                                                      |
| Requirements                                                                       |
| Componentes Utilizados                                                             |
| Antecedentes                                                                       |
| Puente Ethernet                                                                    |
| Controlador inalámbrico incorporado en el punto de acceso Catalyst                 |
| Configurar                                                                         |
| Diagrama de la red                                                                 |
| Configuraciones                                                                    |
| Configuraciones de switch                                                          |
| Configuración de EWC y RAP                                                         |
| Configurar MAP                                                                     |
| Verificación                                                                       |
| Troubleshoot                                                                       |
| Comandos útiles                                                                    |
| Ejemplo 1: RAP recibe adyacencia de MAP y realiza la autenticación correctamente   |
| Ejemplo 2: la dirección MAC de MAP no se agregó al WLC o se agregó incorrectamente |
| Ejemplo 3: el RAP pierde el MAP                                                    |
| Consejos, trucos y recomendaciones                                                 |
| Referencias                                                                        |
|                                                                                    |

# Introducción

Este documento describe cómo configurar P2P Mesh Link con Ethernet Bridging en Embedded Wireless Controller (eWC) con puntos de acceso C9124.

# Prerequisites

### Requirements

Cisco recomienda que tenga conocimiento sobre estos temas:

• Controladores de LAN inalámbrica de Cisco (WLC) 9800.

- Puntos de acceso Cisco Catalyst (AP).
- Controlador inalámbrico incorporado en los puntos de acceso Catalyst.
- Tecnología de malla.

#### **Componentes Utilizados**

La información que contiene este documento se basa en las siguientes versiones de software y hardware.

- EWC IOS® XE 17.12.2.
- 2 AP C9124.
- 2 inyectores de alimentación AIR-PWRINJ-60RGD1.
- 2 switches;
- 2 portátiles;
- 1 AP C9115.

La información que contiene este documento se creó a partir de los dispositivos en un ambiente de laboratorio específico. Todos los dispositivos que se utilizan en este documento se pusieron en funcionamiento con una configuración verificada (predeterminada). Si tiene una red en vivo, asegúrese de entender el posible impacto de cualquier comando.

### Antecedentes

#### **Puente Ethernet**

La solución de red de malla, que forma parte de la solución de red inalámbrica unificada de Cisco, permite que dos o más puntos de acceso de malla de Cisco (en lo sucesivo denominados puntos de acceso de malla) se comuniquen entre sí a través de uno o más saltos inalámbricos para unirse a varias LAN o ampliar la cobertura WiFi.

Los puntos de acceso de malla de Cisco se configuran, supervisan y utilizan desde y a través de cualquier controlador de LAN inalámbrica de Cisco que se implemente en la solución de red de malla.

Las implementaciones de soluciones de red de malla compatibles son de uno de estos tres tipos generales:

- Implementación de punto a punto
- · Implementación de punto a multipunto
- Implementación de malla

Este documento se centra en cómo configurar la implementación de malla punto a punto y la conexión en puente Ethernet en la misma red.

En la implementación de malla punto a punto, los puntos de acceso de malla proporcionan acceso inalámbrico y red de retorno a los clientes inalámbricos, y pueden admitir simultáneamente la

conexión en puente entre una LAN y una terminación a un dispositivo Ethernet remoto u otra LAN Ethernet.

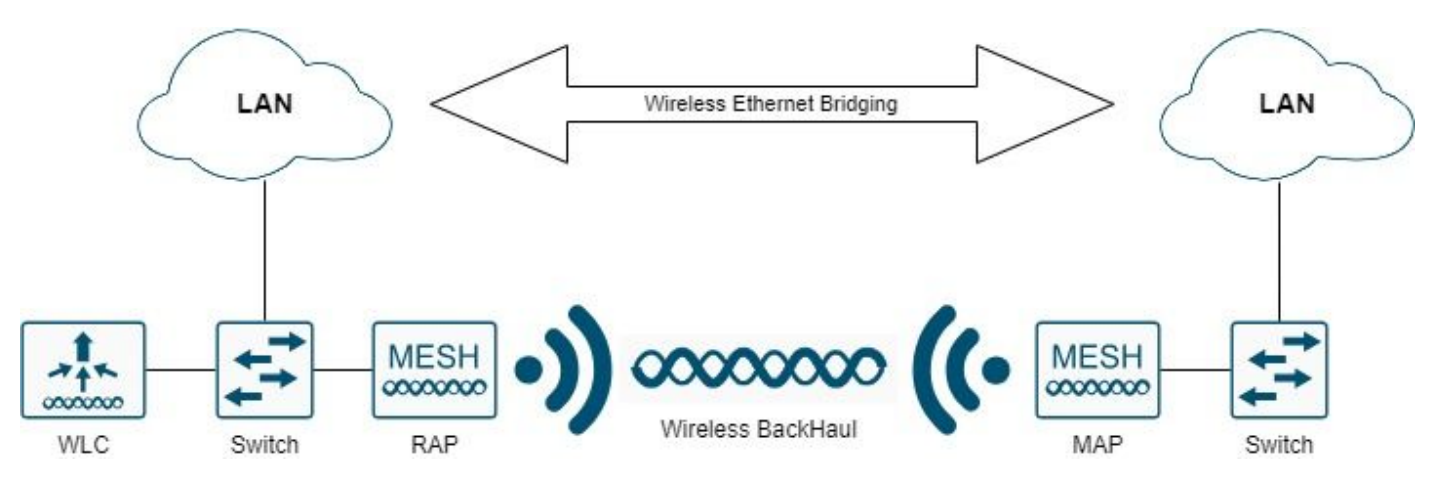

Puente Ethernet inalámbrico

Consulte <u>Guía de implementación de malla para los controladores inalámbricos Cisco Catalyst</u> <u>serie 9800</u> para obtener información detallada sobre cada uno de estos tipos de implementación.

El punto de acceso de malla exterior Cisco Catalyst serie 9124 es un dispositivo inalámbrico diseñado para el acceso inalámbrico de clientes y el puente punto a punto, el puente punto a multipunto y la conectividad inalámbrica de malla punto a multipunto.

El punto de acceso exterior es una unidad independiente que se puede montar en una pared o saliente, en un poste de techo o en un poste de farola.

Puede utilizar el C9124 en una de estas funciones de malla:

- Punto de acceso en la parte superior del techo (RAP)
- Punto de acceso de malla (MAP)

Los RAP tienen una conexión por cable a un controlador de LAN inalámbrica de Cisco. Utilizan la interfaz inalámbrica de red de retorno para comunicarse con los MAP cercanos. Los RAP son el nodo principal de cualquier red de puente o malla y conectan un puente o una red de malla a la red cableada, por lo que solo puede haber un RAP para cualquier segmento de red de puente o malla.

Los MAP no tienen conexión con cable a un controlador de LAN inalámbrica de Cisco. Pueden ser completamente inalámbricas y admitir clientes que se comuniquen con otros MAP o RAP, o pueden utilizarse para conectarse a dispositivos periféricos o a una red con cables.

Controlador inalámbrico incorporado en el punto de acceso Catalyst

El controlador inalámbrico integrado (EWC) de Cisco en los puntos de acceso Catalyst es un controlador basado en software integrado en los puntos de acceso Cisco Catalyst 9100.

En una red Cisco EWC, un punto de acceso (AP) que ejecuta la función de controlador inalámbrico se designa como el AP activo.

Los otros puntos de acceso, que son administrados por este AP activo, se conocen como AP subordinados.

EI EWC activo tiene dos funciones:

• Funciona y funciona como un controlador de LAN inalámbrica (WLC) para administrar y controlar los AP subordinados. Los AP subordinados funcionan como puntos de acceso ligeros para servir a los clientes.

• Funciona como un punto de acceso para atender a los clientes.

Para obtener una descripción general del producto sobre EWC en los AP, visite la <u>hoja de datos</u> <u>del controlador inalámbrico integrado de Cisco en los puntos de acceso Catalyst</u>.

Para saber cómo implementar EWC en su red, visite el informe técnico <u>Cisco Embedded Wireless</u> <u>Controller on Catalyst Access Points (EWC)</u>.

Este documento se centra en C9124 como EWC y asume que ya existe un AP 9124 en modo EWC.

### Configurar

### Diagrama de la red

Todos los dispositivos de esta red se encuentran dentro de la subred 192.168.100.0/24, excepto los portátiles que se encuentran en la VLAN 101 con la subred 192.168.101.0/25.

El EWC AP (WLC) tiene su interfaz de administración sin etiquetar, y la VLAN nativa en los puertos de switch se establece en VLAN 100.

AP AP9124\_RAP tiene la función de un eWC y punto de acceso raíz (RAP), mientras que AP9124\_MAP tiene la función de punto de acceso de malla (MAP).

En este laboratorio, un AP C9115 también se coloca detrás del MAP para mostrar que podemos tener AP para unirse a un WLC sobre un link de malla.

Esta tabla contiene las direcciones IP de todos los dispositivos de la red:

Nota: Etiquetar la interfaz de administración puede causar problemas con el AP que se une al proceso interno del WLC. Si decide etiquetar la interfaz de administración, asegúrese de que la parte de la infraestructura cableada esté configurada en consecuencia.

| Dispositivo             | IP Address                          |  |  |
|-------------------------|-------------------------------------|--|--|
| Gateway predeterminado  | Estático en VLAN 100: 192.168.100.1 |  |  |
| Portátil1               | DHCP en VLAN 101                    |  |  |
| Portátil2               | DHCP en VLAN 101                    |  |  |
| Switch1 (convider DHCD) | VLAN 100 SVI: estática en VLAN 100: |  |  |
|                         | 192.168.100.1 (servidor DHCP)       |  |  |

| Switch1 (servidor DHCP) | VLAN 101 SVI: estática en VLAN 101:<br>192.168.101.1 (servidor DHCP) |  |  |  |
|-------------------------|----------------------------------------------------------------------|--|--|--|
| Switch2                 | VLAN 100 SVI: DHCP en VLAN 100                                       |  |  |  |
| Switch2                 | VLAN 101 SVI: DHCP en VLAN 101                                       |  |  |  |
| 9124EWC                 | Estático en VLAN 100: 192.168.100.40                                 |  |  |  |
| AP9124_RAP              | DHCP en VLAN 100                                                     |  |  |  |
| AP9124_MAP              | DHCP en VLAN 100                                                     |  |  |  |
| AP9115                  | DHCP en VLAN 100                                                     |  |  |  |

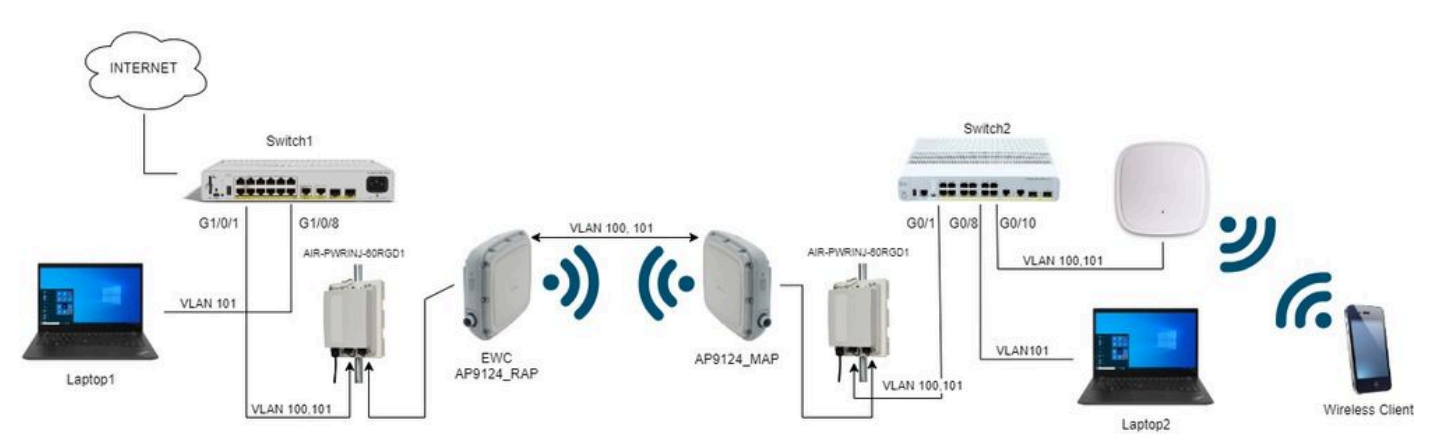

Diagrama de la red

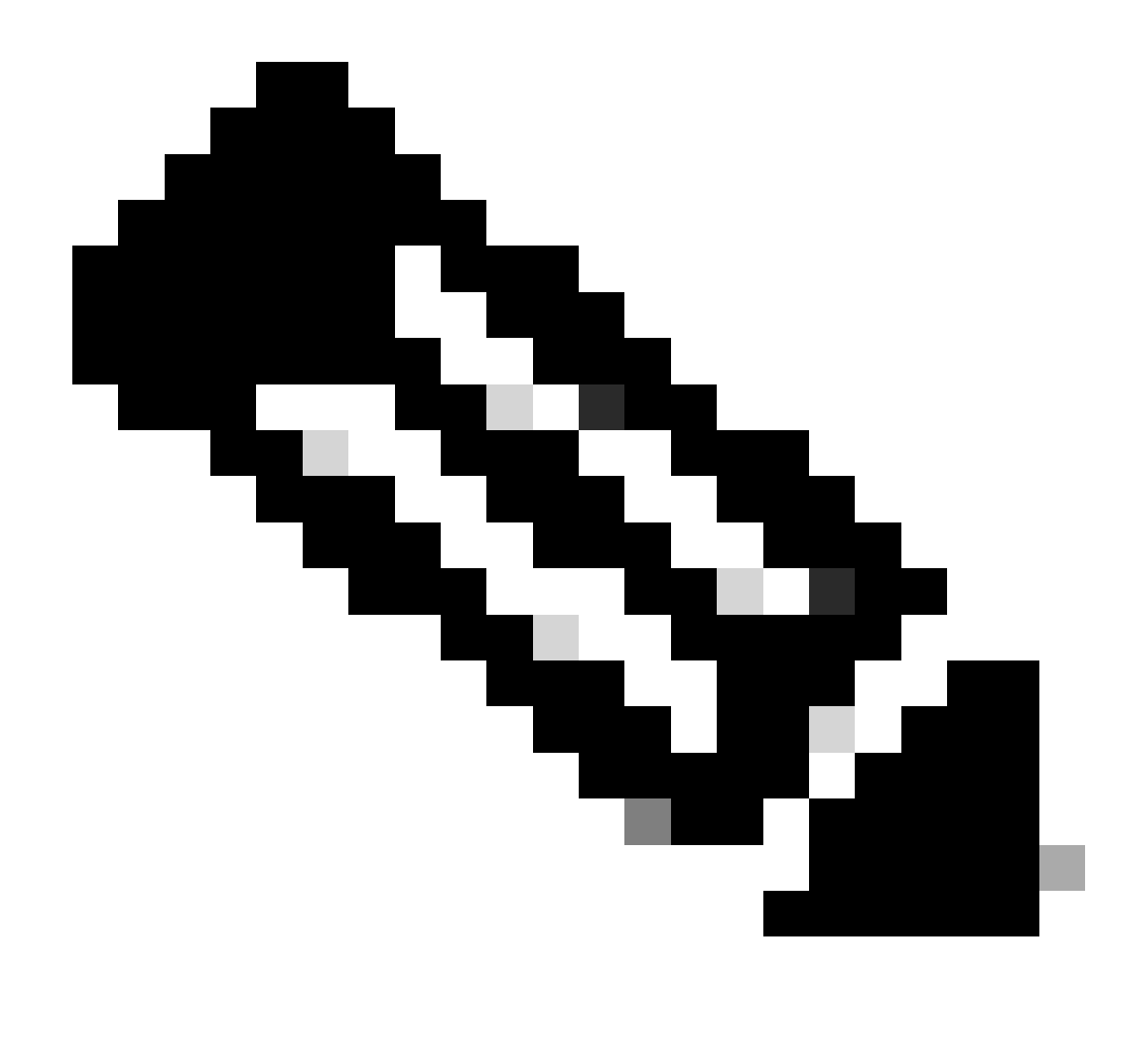

Nota: Los AP C9124 se alimentan mediante AIR-PWRINJ-60RGD1 con las pautas de la <u>Guía de Instalación de Hardware de Punto de Acceso para Exteriores Cisco Catalyst</u> <u>9124AX Series</u>.

#### Configuraciones

Este documento asume que ya existe un AP 9124 que ejecuta EWC con la implementación inicial realizada según el <u>informe técnico Cisco Embedded Wireless Controller on Catalyst Access</u> <u>Points (EWC)</u>.

Para ver otros consejos y trucos relacionados con el proceso de conversión, consulte el documento <u>Convertir puntos de acceso Catalyst 9100 en controlador inalámbrico incorporado</u>.

Configuraciones de switch

Estas son las configuraciones relevantes de los switches.

Los puertos del switch donde se conectan los AP están en modo trunk con la VLAN nativa configurada en 100 y que permite la VLAN 101.

Durante el desarrollo de los AP, debe configurar el MAP como MAP, por lo tanto, debe hacer que el AP se una al eWC vía ethernet. Aquí utilizamos el puerto G1/0/2 del Switch1 para el desarrollo del MAP. Después de realizar el montaje, el MAP se mueve al Switch 2.

Los puertos de switch a los que se conectan los portátiles se configuran como puertos de acceso en la VLAN 101.

Switch1:

```
ip dhcp excluded-address 192.168.101.1 192.168.101.10
ip dhcp excluded-address 192.168.100.1 192.168.100.10
I
ip dhcp pool AP_VLAN100
network 192.168.100.0 255.255.255.0
default-router 192.168.100.1
dns-server 192.168.1.254
1
ip dhcp pool VLAN101
network 192.168.101.0 255.255.255.0
default-router 192.168.101.1
dns-server 192.168.1.254
1
interface GigabitEthernet1/0/1
description AP9124_RAP (EWC)
switchport trunk native vlan 100
 switchport trunk allowed vlan 100,101
 switchport mode trunk
 end
interface GigabitEthernet1/0/2
 description AP9124_MAP_Staging
 switchport trunk native vlan 100
 switchport trunk allowed vlan 100,101
 switchport mode trunk
 end
interface GigabitEthernet1/0/8
 description laptop1
 switchport access vlan 101
 switchport mode access
 spanning-tree portfast edge
 end
```

#### Switch2:

```
interface GigabitEthernet0/1
description AP9124_MAP
switchport trunk native vlan 100
switchport trunk allowed vlan 100,101
switchport mode trunk
end
interface GigabitEthernet0/8
```

```
description laptop2
switchport access vlan 101
switchport mode access
spanning-tree portfast edge
end
interface GigabitEthernet0/1
description AP9115
switchport trunk native vlan 100
switchport trunk allowed vlan 100,101
switchport mode trunk
end
```

#### Configuración de EWC y RAP

Después de la configuración Day0 del EWC AP, el AP embebido necesita unirse a sí mismo.

1. Agregue las direcciones MAC de Ethernet del AP raíz y del AP de malla a la autenticación del dispositivo. Vaya a Configuration > Security > AAA > AAA Advanced > Device Authentication, haga clic en el botón Agregar:

| Q. Search Menu Items | Configuration * > Security * > AA | A                       |                     |               |              |                  |
|----------------------|-----------------------------------|-------------------------|---------------------|---------------|--------------|------------------|
| ashboard             | + AAA Wizard                      |                         |                     |               |              |                  |
| Monitoring >         | Servers / Groups AAA Method L     | AAA Advanced            |                     |               |              |                  |
| Configuration        | Global Config                     | MAC Address Serial Numb | ver                 |               |              |                  |
|                      | RADIUS Fallback                   |                         |                     |               |              |                  |
| Automotion ,         | Attribute List Name               | + Abd X Delete          | E Selec             | t File        |              |                  |
| C Licensing          | Device Authentication             | MAC Address             | Attribute List Name | ▼ Description | WLAN Profile | T                |
| N/1                  | Derice Address dates              | 3c5731c5ac2c            | None                | MeshAP-RootAP |              |                  |
| X Troubleshooting    | AP Policy                         | G 3c5731c5a9f8          | None                | MeshAP-MAP    |              |                  |
|                      | Password Policy                   | ∺ 4 1 ⊁ н 1             | 0 🔻                 |               |              | 1 - 2 of 2 items |
|                      | AAA Interface                     |                         |                     |               |              |                  |

Direcciones MAC en la autenticación de dispositivos

#### Comandos CLI:

9124EWC(config)#username 3c5731c5ac2c mac description MeshAP-RootAP 9124EWC(config)#username 3c5731c5a9f8 mac description MeshAP-MAP

La dirección MAC de Ethernet se puede confirmar ejecutando "show controllers wired 0" desde la CLI del AP. Ejemplo de AP raíz:

```
AP3C57.31C5.AC2C#show controllers wired 0
wired0 Link encap:Ethernet HWaddr 3C:57:31:C5:AC:2C
```

El acceso al shell AP subyacente se puede completar con el comando "wireless ewc-ap ap shell username x" como se ejemplifica:

9124EWC#wireless ewc-ap ap shell username admin [...] admin@192.168.255.253's password: AP3C57.31C5.AC2C>en Password: AP3C57.31C5.AC2C# AP3C57.31C5.AC2C#logout Connection to 192.168.255.253 closed. 9124EWC#

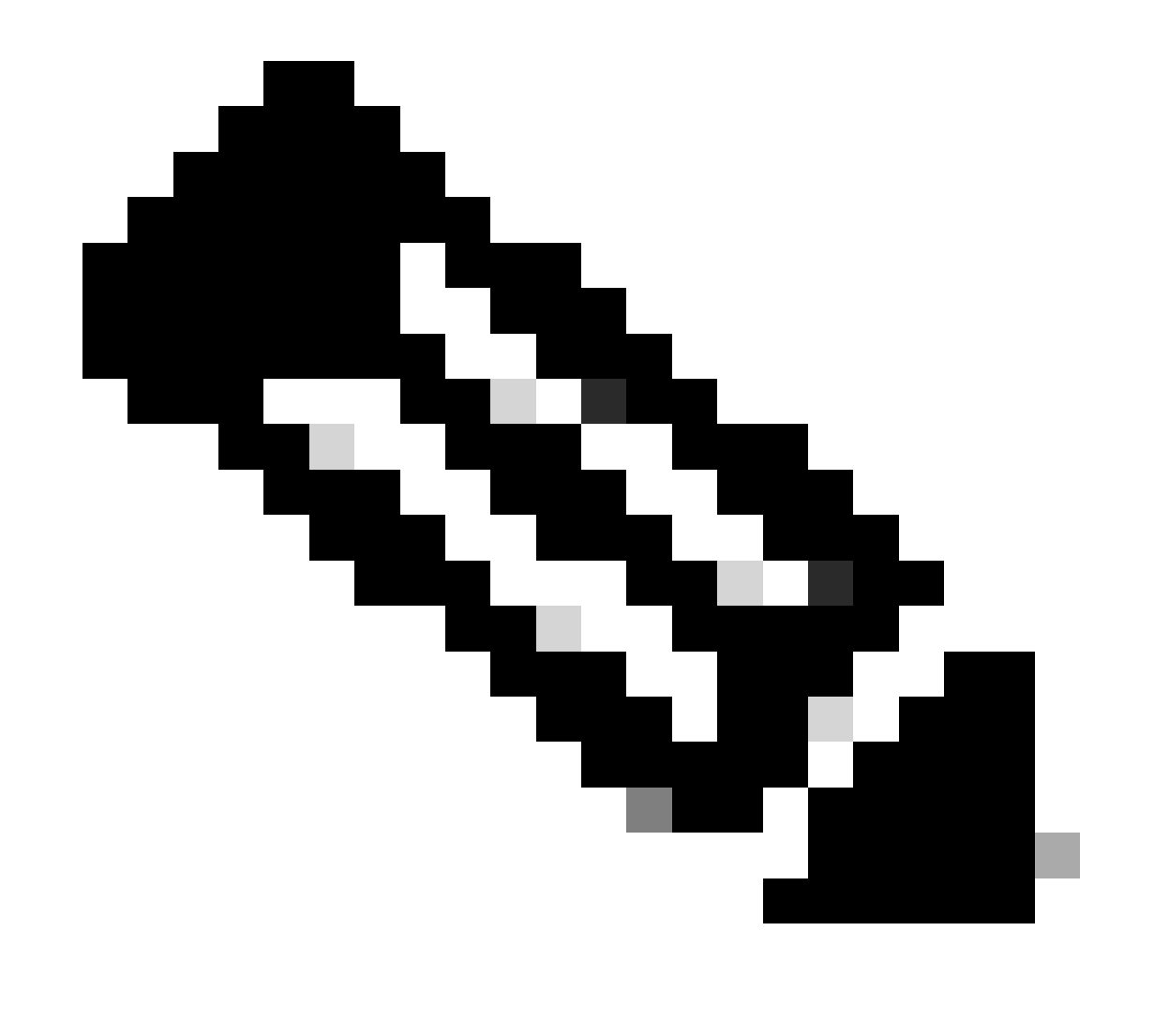

Nota: Este comando es equivalente a apciscoshell que antes estaba disponible en los controladores de Mobility Express.

Si el nombre de usuario y la contraseña de administración de AP no se especifican en el

perfil de AP, utilice el nombre de usuario predeterminado Cisco y la contraseña Cisco en su lugar.

2. Agregar métodos de autenticación y autorización:

| Q Search Menu Items | Configuration * > Security * > AAA                                            |   |
|---------------------|-------------------------------------------------------------------------------|---|
| Dashboard           | + AAA Wizard                                                                  |   |
| Monitoring          | Servers / Groups AAA Method List AAA Advanced Quick Setup: AAA Authentication | ĸ |
|                     | Authentication     Method List Name*     MESH_Authentication                  | ٦ |
| O Administration    | > Type* dot1x • 3                                                             |   |
| C Licensing         | Group Type Iocal • ()                                                         |   |
| X Troubleshooting   | Available Server Groups Assigned Server Groups                                |   |
|                     | ldap<br>tacacs* ✓ ✓                                                           |   |
|                     |                                                                               |   |
| Walk Me Through >   |                                                                               |   |
|                     | Cancel                                                                        |   |
|                     |                                                                               |   |

Lista de métodos de autenticación

| Q Search Menu Items | Configuration * > Security * > A | AA                        |                          |                 |
|---------------------|----------------------------------|---------------------------|--------------------------|-----------------|
| Dashboard           | + AAA Wizard                     |                           |                          |                 |
| Monitoring          | Servers / Groups AAA Method      | Quick Setup: AAA Autho    | rization                 | ×               |
| Configuration       | Authentication                   | Method List Name*         | MESH_Authorization       |                 |
| O Administration    | Authorization                    | Type*                     | credential-download 🗸    | 12              |
| C Licensing         | Accounting                       | Group Type                | local 🔻 (i)              |                 |
| Troubleshooting     |                                  | Authenticated             | C Assisted Server Crowne |                 |
| Walk Me Through >   |                                  | radius<br>Idap<br>tacacs+ | Assigned Server Groups   | R<br>V<br>V     |
|                     |                                  | Cancel                    |                          | Apply to Device |

Lista de métodos de autorización

#### Comandos CLI:

```
9124EWC(config)#aaa authentication dot1x MESH_Authentication local
9124EWC(config)#aaa authorization credential-download MESH_Authorization local
```

3. Vaya a Configuration > Wireless > Mesh. Como la configuración en este documento requiere conexión en puente Ethernet, habilite Ethernet Bridging Allow BPDUs:

| Q, Search Menu Items | Configuration * > Wireless * > Mesh |   |                                  |    |         |
|----------------------|-------------------------------------|---|----------------------------------|----|---------|
| Dashboard            | Global Config Profiles              |   |                                  |    |         |
| (2) Monitoring >     | General                             |   | Alarm                            |    | 🖹 Apply |
| Configuration        | Ethernet Bridging Allow BPDU        |   | Max Hop Count                    | 4  |         |
| Administration       | Subset Channel Sync                 | 0 | Recommended Max Children for MAP | 10 |         |
| C Licensing          | Backhaul                            |   | Recommended Max Children for RAP | 20 |         |
| Y Troubleshooting    | Extended UNII B Domain Channels     | 0 | Parent Change Count              | 3  |         |
|                      | RRM                                 | 0 | Low Link SNR (dB)                | 12 |         |
|                      | Auto-DCA                            | U | High Link SNR (dB)               | 60 |         |
| Walk Me Through >    | Security                            | - | Association Count                | 10 |         |
|                      | PSK Provisioning<br>Default PSK     | 0 |                                  |    |         |
|                      |                                     |   |                                  |    |         |

Ethernet Bridging Allow BPDU

Comandos CLI:

9124EWC(config)#wireless mesh ethernet-bridging allow-bdpu

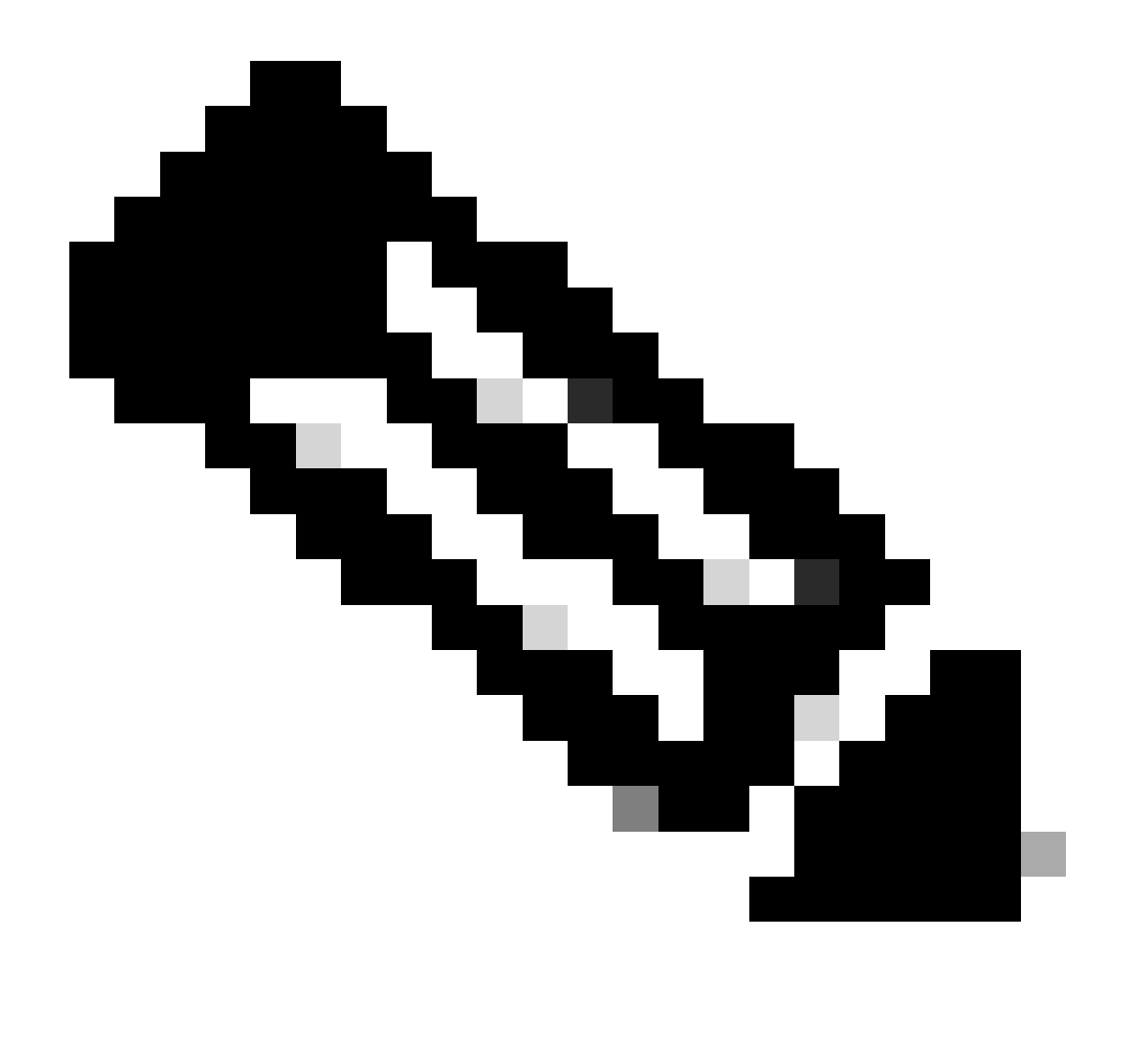

Nota: Por defecto, los AP de malla no están reenviando BPDU sobre el link de malla.

Si no tiene ningún enlace redundante entre los 2 sitios, no es necesario.

Si hay links redundantes, debe permitir las BPDU. Si esto no se hace, se arriesga a crear un loop STP en la red.

4. Configure el perfil de malla por defecto donde selecciona los métodos de Autenticación y Autorización AAA previamente configurados. Haga clic y edite el perfil de malla predeterminado.

Vaya a la pestaña Advanced y seleccione los métodos Authentication y Authorization. Active la opción Ethernet Bridging.

| Q. Search Menu Items                        | Configuration * > Wireless * > Mesh | Edit Mesh Profile                                                  |                                                                                            |                                                                                 | ×                                                                                    |
|---------------------------------------------|-------------------------------------|--------------------------------------------------------------------|--------------------------------------------------------------------------------------------|---------------------------------------------------------------------------------|--------------------------------------------------------------------------------------|
| Dashboard                                   | Global Config Profiles              | Changes in the configuration for Se<br>save and reload for the cha | curity Mode, BGN, Client-Access, and Rang<br>nges to take effect. Controller can be reload | A<br>e will reload associated APs, except<br>ed from 'Administration -> Managen | Primary AP. Primary AP requires controller to<br>nent -> Backup & Restore -> Reload' |
| Monitoring     Monitoring     Configuration | Number of Profiles : 1              | General Advanced                                                   |                                                                                            | 5 GHz Band Backbaul                                                             |                                                                                      |
| (c) Administration                          | default-mesh-profile                | Security                                                           |                                                                                            | 5 Griz banu backilaul                                                           |                                                                                      |
| C Licensing                                 | H ← 1 > H 10 ▼                      | Method                                                             | EAP                                                                                        | Rate Types<br>2.4 GHz Band Backhaul                                             | auto                                                                                 |
| X Troubleshooting                           |                                     | Authentication Method                                              | MESH_Authorizati                                                                           | Rate Types                                                                      | auto                                                                                 |
|                                             |                                     | Ethernet Bridging                                                  |                                                                                            | Fast Roaming                                                                    |                                                                                      |
| Walk Me Through >                           |                                     | VLAN Transparent<br>Ethernet Bridging                              |                                                                                            | Fast Teardown                                                                   | 0                                                                                    |
|                                             |                                     | Bridge Group                                                       |                                                                                            |                                                                                 |                                                                                      |
|                                             |                                     | Bridge Group Name<br>Strict Match                                  | Enter Name                                                                                 |                                                                                 |                                                                                      |
|                                             |                                     | Cancel                                                             |                                                                                            |                                                                                 | Update & Apply to Device                                                             |

```
Editar default-mesh-profile
```

#### Comandos CLI:

```
9124EWC(config)#wireless profile mesh default-mesh-profile
9124EWC(config-wireless-mesh-profile)#description "default mesh profile"
9124EWC(config-wireless-mesh-profile)#ethernet-bridging
9124EWC(config-wireless-mesh-profile)#ethernet-vlan-transparent
9124EWC(config-wireless-mesh-profile)#method authentication MESH_Authentication
9124EWC(config-wireless-mesh-profile)#method authorization MESH_Authorization
```

Llamada especial a la opción VLAN Transparente:

Esta función determina cómo un punto de acceso de malla maneja las etiquetas VLAN para el tráfico puenteado Ethernet:

- Si VLAN Transparent está habilitado, las etiquetas VLAN no se manejan y los paquetes se puentean como paquetes sin etiqueta.
  - No se requiere ninguna configuración de puertos Ethernet cuando se habilita la VLAN transparente. El puerto Ethernet pasa las tramas etiquetadas y no etiquetadas sin interpretar las tramas.
- Si VLAN Transparent está inhabilitado, todos los paquetes se gestionan de acuerdo con la configuración de VLAN en el puerto (troncal, acceso o modo normal).
  - Si el puerto Ethernet está configurado en el modo Trunk, se debe configurar el etiquetado de VLAN Ethernet.

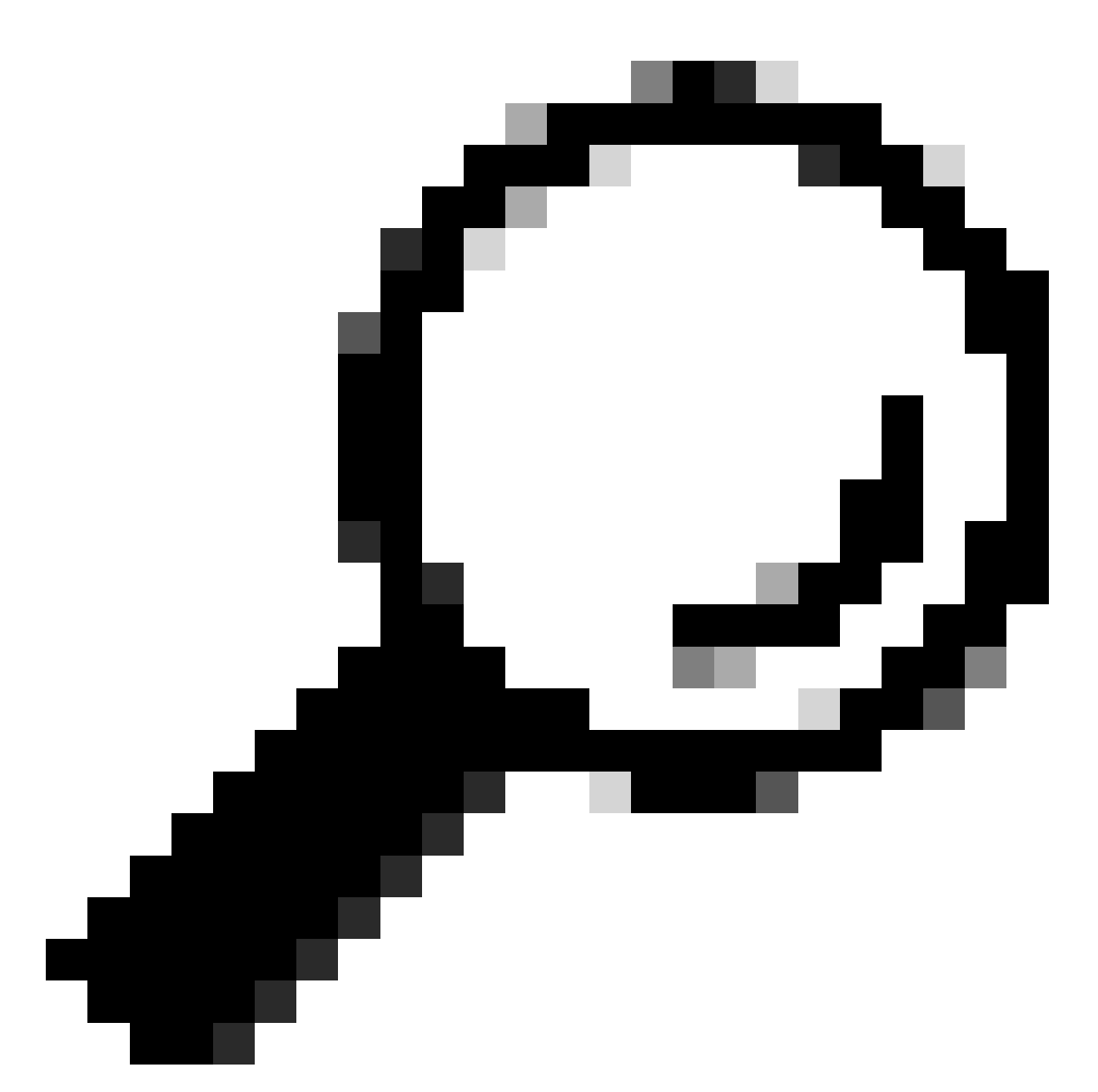

Sugerencia: para utilizar el etiquetado de VLAN de punto de acceso, debe desactivar la casilla de verificación VLAN Transparente.

Si no utiliza etiquetado VLAN, significa que el RAP y el MAP están en la VLAN nativa configurada en los puertos troncales. En esta condición, si desea que otros dispositivos detrás de MAP estén en la VLAN nativa (aquí VLAN 100), debe habilitar VLAN Transparente.

5. El AP interno se une al EWC y puede verificar el estado de unión del AP usando el comando "show ap summary":

| 9124EWC#show ap summary<br>Number of APs: 1 |                |                |                |    |     |                |            |                  |
|---------------------------------------------|----------------|----------------|----------------|----|-----|----------------|------------|------------------|
| CC = Country Code<br>RD = Regulatory Domain |                |                |                |    |     |                |            |                  |
| AP Name                                     | Slots AP Model | Ethernet MAC   | Radio MAC      | сс | RD  | IP Address     | State      | Location         |
| AP3C57.31C5.AC2C                            | 2 C9124AXI-B   | 3c57.31c5.ac20 | 4ca6.4d23.aee0 | US | - B | 192.168.100.11 | Registered | default location |

show ap summary

También puede ver el AP unido a través de la GUI donde el AP se muestra como modo Flex+Bridge. Para mayor comodidad, puede cambiar el nombre del AP ahora. En esta configuración se utiliza el nombre AP9124\_RAP:

| Q. Search Menu Items | Configuration * > Wireless * > Access Points |                             | Edit AP               |                  |                          | ×                                                                                                    |
|----------------------|----------------------------------------------|-----------------------------|-----------------------|------------------|--------------------------|----------------------------------------------------------------------------------------------------|
| 🚃 Dashboard          | <ul> <li>All Access Points</li> </ul>        | General Interfaces General  | Inventory Geolocation | Mesh Advanced    | ĺ                        |                                                                                                    |
| Monitoring >         | Current Active                               |                             | AP Name*              | AP3C57.31C5.AC2C | Policy                   | default-policy-tag 👻                                                                                                    |
| Configuration        |                                              | AP3C57.31C5.AC2C            | Location*             | default location | Site                     | default-site-tag 👻                                                                                                    |
| 🚫 Administration 🔹   | Turi (D 1)                                   |                             | Base Radio MAC        | 4ca6.4d23.aee0   | RF                       | default-rf-tag 👻 💈                                                                                                    |
| C Licensing          | TODAL APS : 1                                | Admin :                     | Ethernet MAC          | 3c57.31c5.ac2c   | Write Tag Config to AP   | Image: A start of the start of the start |
| Y Troubleshooting    | : AP Model :                                 | Slots : Status Up Time      | Admin Status          | ENABLED          | Version                  |                                                                                                    |
| <b>6</b>             | 1C5.AC2C 👍 🕍 C9124AXI-B :                    | 2 O days 1 h<br>mins 37 sec | AP Mode               | Flex+Bridge +    | Primary Software Version | 17.12.2.35                                                                                                    |
|                      | H ≪ 1 ⊨ H 10 ¥                               |                             | Operation Status      | Registered       | Predownloaded Status     | None                                                                                                    |

Detalles generales de AP

Puede editar la geolocalización y, a continuación, en la ficha Mesh, asegúrese de que su función está configurada como Root AP y de que Ethernet Port Configuration está configurada como trunk con los ID de VLAN correspondientes:

| O. Search Menu Items         | Configuration * > Wireless * > Access Points |                      | Edit AP               |                               |                       |                | ×                                                                  |                                                 |
|------------------------------|----------------------------------------------|----------------------|-----------------------|-------------------------------|-----------------------|----------------|--------------------------------------------------------------------|-------------------------------------------------|
| say, a constraint of 1000110 |                                              |                      |                       | General Interfaces            | a Inventory           | Geolocation    | Mesh Advanced                                                      | 1                                               |
| 📷 Dashboard                  | <ul> <li>All Access Points</li> </ul>        |                      |                       | General                       |                       |                | Ethernet Port Configuration                                        |                                                 |
| () Monitoring                |                                              | Current Act          | tive                  | Block Child                   | 0                     |                | Ethernet Bridging on the asso<br>to configure this section success | ciated Mesh Profile should be enabled<br>ifully |
| Configuration                |                                              |                      |                       | Daisy Chaining                | 0                     |                |                                                                    |                                                 |
| (O) Administration           | Total ADs : 1                                |                      |                       | Daisy Chaining strict-<br>RAP | 0                     |                | Port                                                               | 0 •                                             |
|                              | AP Model Slots                               | Admin :<br>Status Up | Time                  | Preferred Parent MAC          | 0000.0000.0000        |                | Mode                                                               | normal                                          |
| X Troubleshooting            | 1C5.AC2C 👍 😹 C9124AXI-B 2                    | © 0 o<br>mi          | days 1 h<br>ns 37 sec | Role                          | Root                  | •              |                                                                    |                                                 |
|                              | H H 1 > H 10 V                               |                      |                       | Remove PSK                    | <u>ش</u>              |                |                                                                    |                                                 |
| Walk Me Through >            | > 5 GHz Radios                               |                      |                       | Backhaul                      |                       |                |                                                                    |                                                 |
|                              | > 2.4 GHz Radios                             |                      |                       | Radio Type and Slot     AP    | can be changed only f | lly for a Root |                                                                    |                                                 |
|                              | > Dual-Band Radios                           |                      |                       | Backhaul Radio Type           | 5ghz                  | •              |                                                                    |                                                 |
|                              | > Country                                    |                      |                       | Backhaul Slot ID              | 1                     | •              |                                                                    | •                                               |
|                              | > LSC Provision                              |                      |                       | Rate Types                    | auto                  | •              |                                                                    | *                                               |
|                              | > AP Certificate Policy                      |                      |                       | "Cancel                       |                       |                |                                                                    | Update & Apply to Device                        |

Raíz de rol de malla

| Edit AP                                         |                        |             |                                          |                                                    |                              |                       | ×    |
|-------------------------------------------------|------------------------|-------------|------------------------------------------|----------------------------------------------------|------------------------------|-----------------------|------|
| General Interfaces                              | Inventory              | Geolocation | Mesh                                     | Advanced                                           |                              |                       |      |
| General                                         |                        |             | Ethernet F                               | Port Configuration                                 |                              |                       |      |
| Block Child                                     | 0                      |             | <ul> <li>Ethern<br/>to config</li> </ul> | et Bridging on the asso<br>ure this section succes | ociated Mesh Prof<br>ssfully | ile should be enabled |      |
| Daisy Chaining<br>Daisy Chaining strict-<br>RAP |                        |             | Port                                     |                                                    | 0                            | ▼                     |      |
| Preferred Parent MAC                            | 0000.0000.0000         |             | Mode                                     |                                                    | trunk                        | •                     |      |
| Role                                            | Root                   | •           | Native VI                                | LAN ID*                                            | 100                          |                       |      |
|                                                 |                        |             | Allowed                                  | VLAN IDs                                           | 101                          | (Ca                   |      |
| Remove PSK                                      | 圃                      |             |                                          |                                                    |                              |                       |      |
| Backhaul                                        |                        |             |                                          |                                                    |                              |                       |      |
| Radio Type and Slot of AP                       | can be changed only fo | or a Root   |                                          |                                                    |                              |                       |      |
| Backhaul Radio Type                             | 5ghz                   | •           |                                          |                                                    |                              |                       |      |
| Backhaul Slot ID                                | 1                      | •           |                                          |                                                    |                              |                       |      |
| Rate Types                                      | auto                   | •           |                                          |                                                    |                              |                       | •    |
| Cancel                                          |                        |             |                                          |                                                    | 🗄 ເ                          | Jpdate & Apply to Dev | rice |

Configuración de puerto Ethernet

#### Configurar MAP

Es hora de unirse al 9124 MAP.

1. Conecte el AP MAP al Switch1 para el desarrollo. El AP se une al EWC y se muestra en la lista de AP. Cambie su nombre a algo como AP9124\_MAP y configúrelo como Mesh Role en la pestaña Mesh. Haga clic en Update & Apply to Device:

| O Search Menu Items                         | Configuration * > Wireless * > Access Point | 8                | Edit AP                       |                        |             |                                                                     | ×                                             |
|---------------------------------------------|---------------------------------------------|------------------|-------------------------------|------------------------|-------------|---------------------------------------------------------------------|-----------------------------------------------|
| Q Search Menu Kenis                         |                                             |                  | General Interfaces            | Inventory              | Geolocation | Mesh Advanced                                                       |                                               |
| Dashboard                                   | <ul> <li>All Access Points</li> </ul>       |                  | General                       |                        |             | Ethernet Port Configuration                                         |                                               |
| Monitoring     Monitoring     Configuration |                                             | Current Active   | Block Child<br>Daisy Chaining | 0                      |             | Ethernet Bridging on the assoc<br>to configure this section success | iated Mesh Profile should be enabled<br>fully |
| Administration >                            | Total APs : 2                               |                  | Daisy Chaining strict-<br>RAP | 0                      |             | Port                                                                |                                               |
| C Licensing Y Troubleshooting               | AP Name E AP Model                          | i Slots i Status | Preferred Parent MAC          | 0000.0000.0000<br>Mesh | •           | Mode<br>Native VLAN ID*                                             | 100                                           |
|                                             | AP9124_MAP & C9124AXI-B                     | 2 0              |                               |                        |             | Allowed VLAN IDs                                                    | 101                                           |
|                                             |                                             | · •              | Remove PSK                    | <u>ش</u>               |             |                                                                     |                                               |
|                                             |                                             |                  | Backhaul                      |                        |             |                                                                     |                                               |
|                                             | 5 GHz Radios                                |                  | Backhaul Radio Type           | 5ghz                   | w           |                                                                     |                                               |
|                                             | > 2.4 GHz Radios                            |                  | Backhaul Slot ID              | 1                      | Ŧ           |                                                                     |                                               |
|                                             | > Dual-Band Radios                          |                  | Rate Types                    | auto                   | •           |                                                                     |                                               |
|                                             | > Country                                   |                  |                               |                        |             |                                                                     |                                               |
|                                             | > LSC Provision                             |                  | Cancel                        |                        |             |                                                                     | Update & Apply to Device                      |

Configuración de MAP

2. Desconecte el AP del Switch1 y conéctelo al Switch2 según el Diagrama de red. El MAP se une al EWC a través de la interfaz inalámbrica a través del RAP.

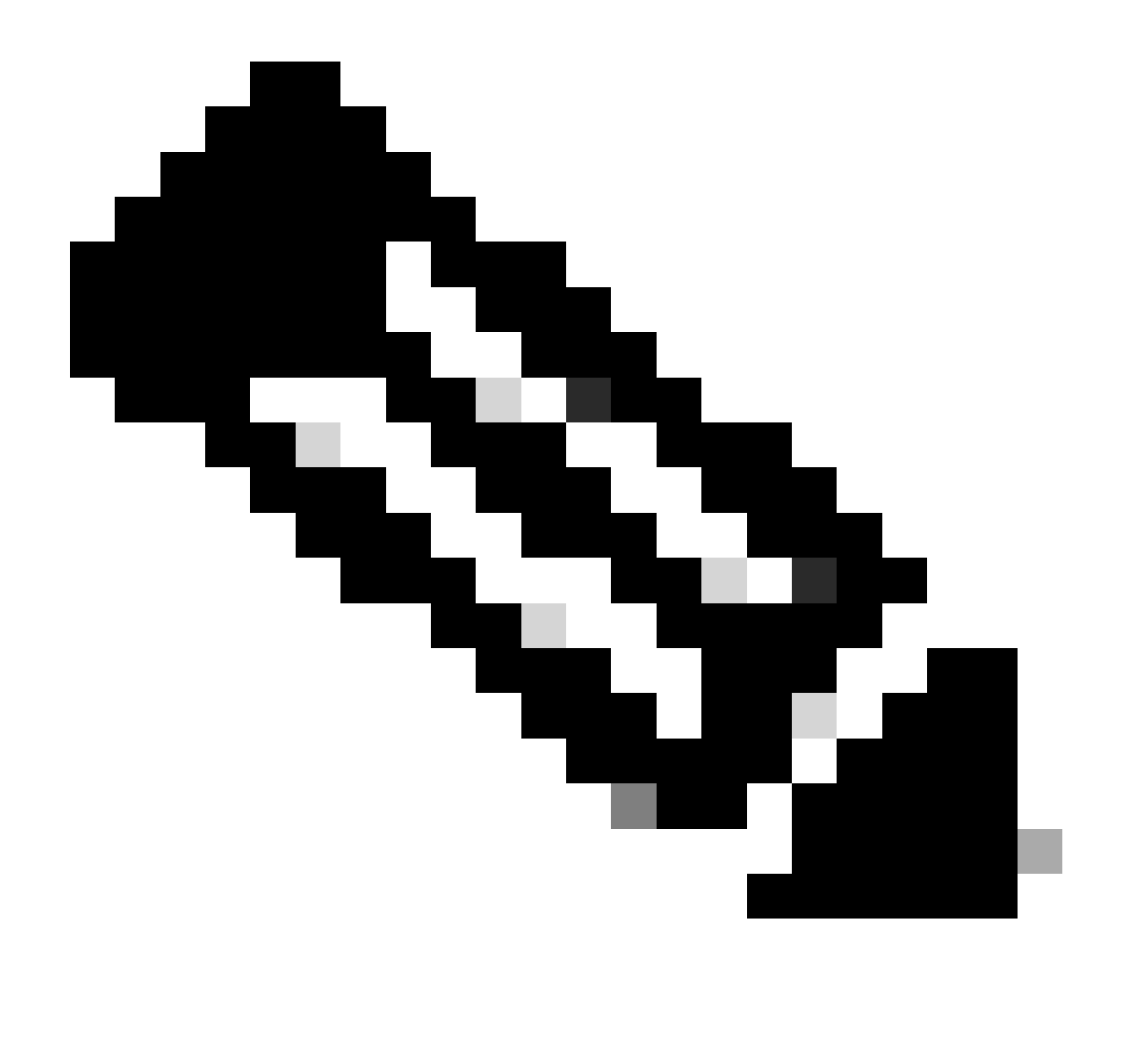

Nota: Como los AP se alimentan a través del inyector de energía, el AP no se apaga, y como la configuración está en un entorno controlado, el Switch2 está físicamente cerca y podemos simplemente mover el cable de un switch al otro.

Puede conectar un cable de consola al AP y ver qué sucede a través de la consola. Aquí se ven algunos mensajes importantes.

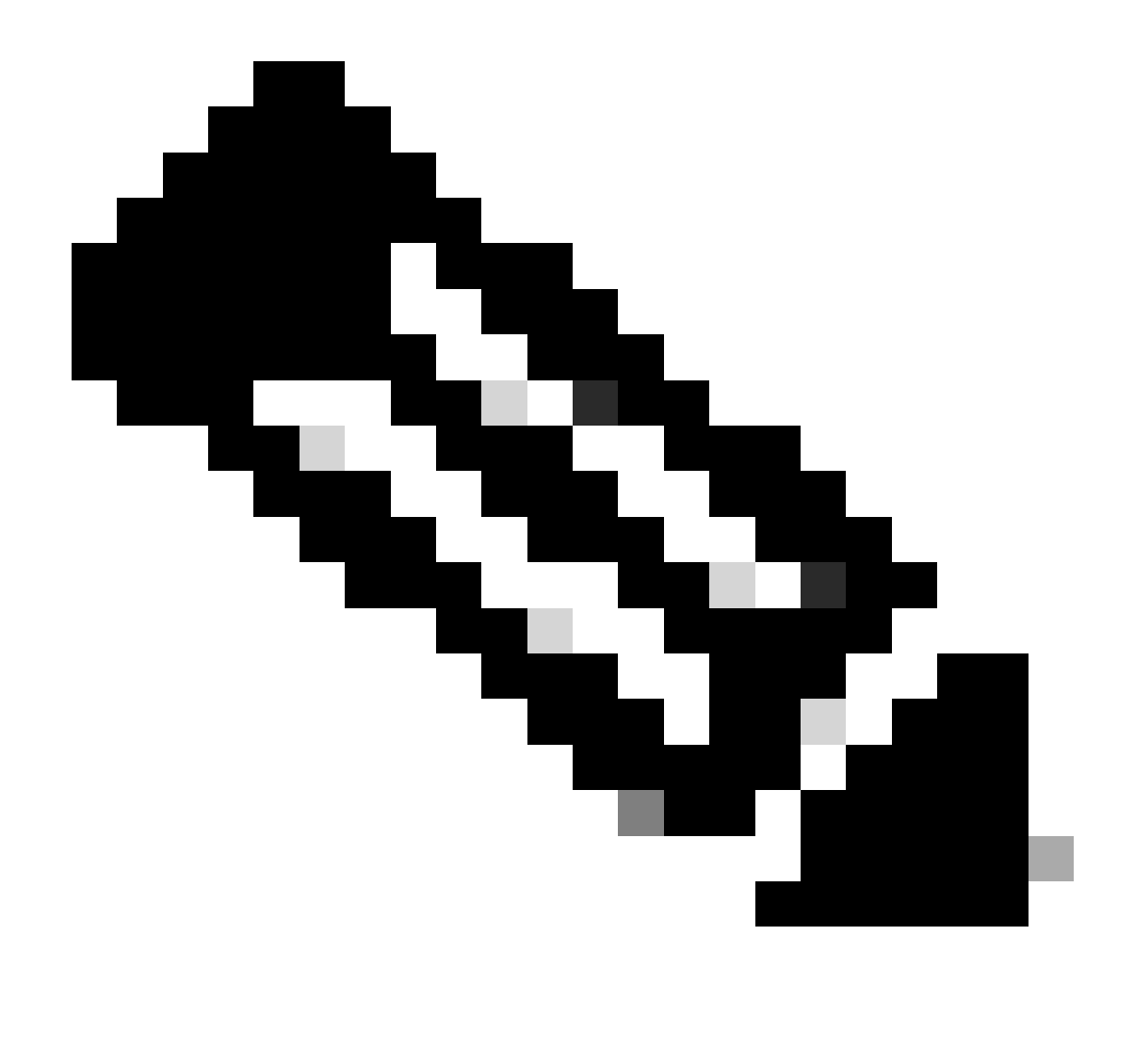

Nota: a partir de la versión 17.12.1, la velocidad en baudios de la consola predeterminada de los AP 802.11AX cambia de 9600 bps a 115200 bps.

MAP pierde conectividad con EWC:

#### AP9124\_MAP#

| [*01/11/2024  | 14:08:23.0214] | chatter: Device wiredO notify state change link D  |
|---------------|----------------|----------------------------------------------------|
| [*01/11/2024  | 14:08:28.1474] | Re-Tx Count=1, Max Re-Tx Value=5, SendSeqNum=83, 1 |
| [*01/11/2024  | 14:08:28.1474] |                                                    |
| [*01/11/2024  | 14:08:31.1485] | Re-Tx Count=2, Max Re-Tx Value=5, SendSeqNum=83, I |
| [*01/11/2024  | 14:08:31.1486] |                                                    |
| [*01/11/2024  | 14:08:33.4214] | chatter: Device wired0 notify state change link U  |
| [*01/11/2024  | 14:08:34.1495] | Re-Tx Count=3, Max Re-Tx Value=5, SendSeqNum=83, I |
| [*01/11/2024  | 14:08:34.1495] |                                                    |
| [*01/11/2024  | 14:08:37.1505] | Re-Tx Count=4, Max Re-Tx Value=5, SendSeqNum=84, I |
| L*01/11/2024  | 14:08:37.1505  |                                                    |
| [*01/11/2024  | 14:08:40.1515  | Re-Tx Count=5, Max Re-Tx Value=5, SendSeqNum=84, 1 |
| [*01/11/2024] | 14:08:40.1515] |                                                    |

[\*01/11/2024 14:08:43.1524] Max retransmission count exceeded, going back to [
[...]
[\*01/11/2024 14:08:48.1537] CRIT-MeshWiredAdj[0][3C:57:31:C5:A9:F8]: Blocklist
[\*01/11/2024 14:08:48.1538] CRIT-MeshWiredAdj[0][3C:57:31:C5:A9:F8]: Remove as
[\*01/11/2024 14:08:48.1539] CRIT-MeshLink: Link Down Block Root port Mac: 3C:!
[\*01/11/2024 14:08:48.1542] CRIT-MeshWiredBackhaul[0]: Remove as uplink

MAP pasa al modo de detección vía inalámbrica y encuentra el RAP vía Radio Backhaul en el canal 36, encuentra el EWC y se une a él:

```
[*01/11/2024 14:08:51.3893] CRIT-MeshRadioBackhaul[1]: Set as uplink
[*01/11/2024 14:08:51.3894] CRIT-MeshAwppAdj[1][4C:A6:4D:23:AE:F1]: Set as Pa
[*01/11/2024 14:08:51.3915] wlan: [0:I:CMN_MLME] mlme_ext_vap_down: VAP (mon0)
[*01/11/2024 14:08:51.3926] wlan: [0:I:CMN_MLME] mlme_ext_vap_down: VAP (apbh
[*01/11/2024 14:08:51.4045] wlan: [0:I:CMN_MLME] mlme_ext_vap_up: VAP (apbhr0)
[*01/11/2024 14:08:51.4053] wlan: [0:I:CMN_MLME] mlme_ext_vap_up: VAP (mon0)
[*01/11/2024 14:08:53.3898] CRIT-MeshLink: Set Root port Mac: 4C:A6:4D:23:AE:
[*01/11/2024 14:08:53.3904] Mesh Reconfiguring DHCP.
[*01/11/2024 14:08:53.8680] DOT11_UPLINK_EV: wgb_uplink_set_port_authorized: (
[*01/11/2024 14:08:53.9232] CRIT-MeshSecurity: Mesh Security successful auther
[...]
[*01/11/2024 14:09:48.4388] Discovery Response from 192.168.100.40
[*01/11/2024 14:09:59.0000] Started wait dtls timer (60 sec)
[*01/11/2024 14:09:59.0106]
[*01/11/2024 14:09:59.0106] CAPWAP State: DTLS Setup
[*01/11/2024 14:09:59.0987] dtls_verify_server_cert: Controller certificate vertificate ve
[*01/11/2024 14:09:59.8466]
[*01/11/2024 14:09:59.8466] CAPWAP State: Join
[*01/11/2024 14:09:59.8769] Sending Join request to 192.168.100.40 through point
[*01/11/2024 14:10:04.7842] Sending Join request to 192.168.100.40 through point
[*01/11/2024 14:10:04.7953] Join Response from 192.168.100.40, packet size 139
[...]
[*01/11/2024 14:10:06.6919] CAPWAP State: Run
[*01/11/2024 14:10:06.8506] AP has joined controller 9124EWC
[*01/11/2024 14:10:06.8848] Flexconnect Switching to Connected Mode!
[...]
```

MAP se une ahora a EWC a través de RAP.

El AP C9115 ahora puede obtener una dirección IP en la VLAN 100 y luego unirse al EWC:

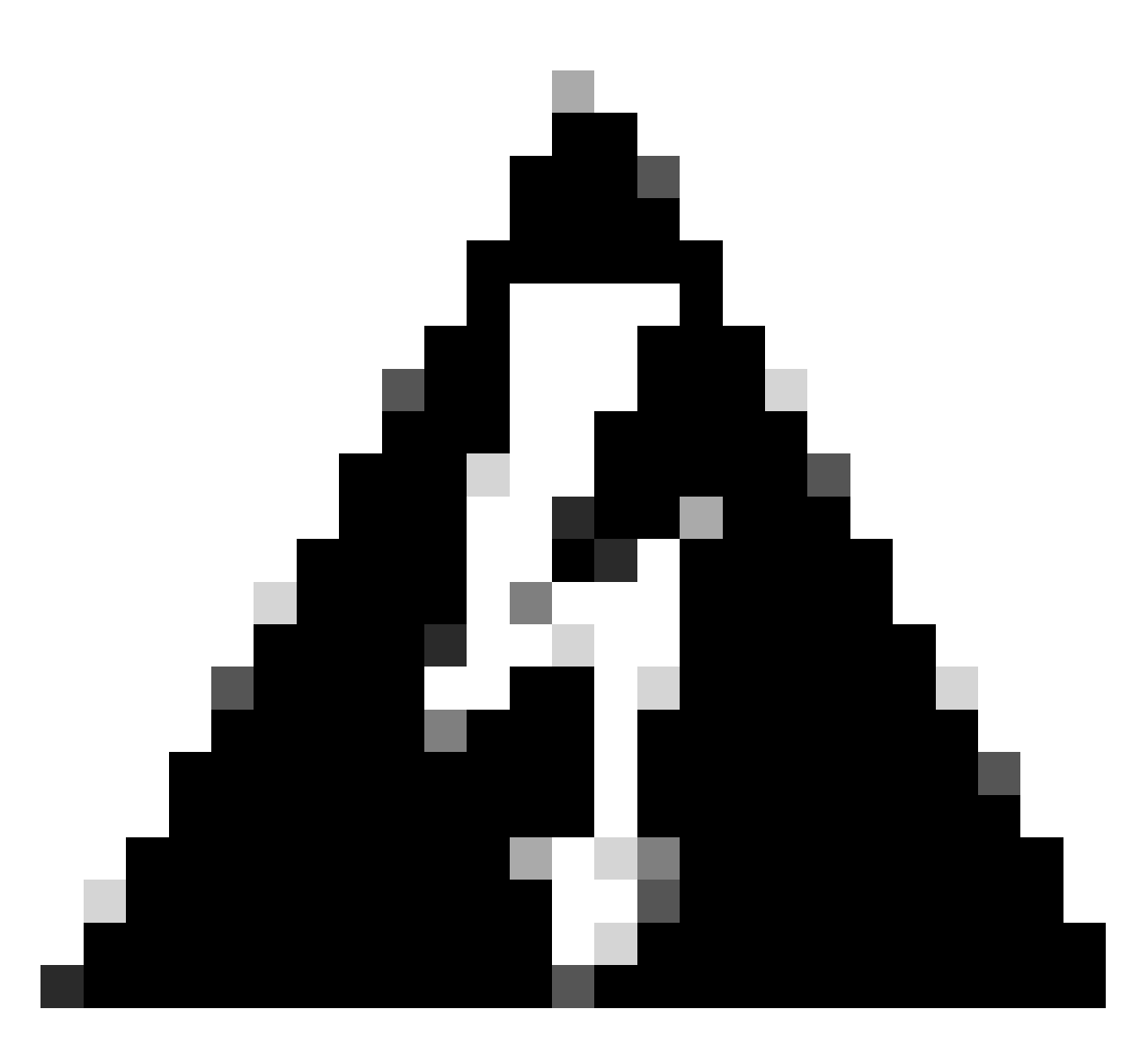

Advertencia: Tenga en cuenta que la VLAN 100 es la VLAN nativa troncal de los puertos de switch. Para que el tráfico del AP en la VLAN 100 llegue al WLC en la VLAN 100, el link de malla debe tener VLAN Transparent habilitada. Esto se realiza en la sección de conexión en puente Ethernet del perfil de malla.

| [*01/19/2024 | 11:40:55.0710] | ethernet_port wired0, ip 192.168.100.14, netmask 2  |
|--------------|----------------|-----------------------------------------------------|
| [*01/19/2024 | 11:40:58.2070  |                                                     |
| [*01/19/2024 | 11:40:58.2070] | CAPWAP State: Init                                  |
| [*01/19/2024 | 11:40:58.2150] |                                                     |
| [*01/19/2024 | 11:40:58.2150] | CAPWAP State: Discovery                             |
| [*01/19/2024 | 11:40:58.2400] | Discovery Request sent to 192.168.100.40, discover  |
| [*01/19/2024 | 11:40:58.2530] | Discovery Request sent to 255.255.255.255, discover |
| [*01/19/2024 | 11:40:58.2600] |                                                     |
| [*01/19/2024 | 11:40:58.2600] | CAPWAP State: Discovery                             |
| [*01/19/2024 | 11:40:58.2670] | Discovery Response from 192.168.100.40              |
| [*01/19/2024 | 11:40:58.2670] | Found Configured MWAR '9124EWC' (respIdx 1).        |
| [*01/19/2024 | 15:13:56.0000] | Started wait dtls timer (60 sec)                    |
| [*01/19/2024 | 15:13:56.0070] |                                                     |
| [*01/19/2024 | 15:13:56.0070] | CAPWAP State: DTLS Setup                            |
|              |                |                                                     |

| 1660] dtls_ve  | rify_server_cert: Controller certificate ve                                                                                                    |
|----------------|----------------------------------------------------------------------------------------------------|
| 9000] sudi99_  | request_check_and_load: Use HARSA SUDI ceri                                                                                                    |
| 2980]          |                                                                                                    |
| 2980] CAPWAP : | State: Join                                                                                                    |
| 3170] shared_  | setenv PART_BOOTCNT 0 &> /dev/null                                                                                                    |
| 8620] Sending  | Join request to 192.168.100.40 through point                                                                                                    |
| 8070] Sending  | Join request to 192.168.100.40 through point                                                                                                    |
| 8200] Join Re  | sponse from 192.168.100.40, packet size 13                                                                                                    |
| 8200] AC acce  | pted previous sent request with result code                                                                                                    |
| 3700] Receive  | d wlcType 2, timer 30                                                                                                    |
| 4440]          |                                                                                                    |
| 4440] CAPWAP   | State: Image Data                                                                                                    |
| 4440] AP imag  | e version 17.12.2.35 backup 17.9.4.27, Con <sup>.</sup>                                                                                                    |
| 4440] Version  | is the same, do not need update.                                                                                                    |
| 4880] status   | 'upgrade.sh: Script called with args:[NO_U                                                                                                    |
| 5330] do NO_U  | PGRADE, part2 is active part                                                                                                    |
| 5520]          |                                                                                                    |
| 5520] CAPWAP   | State: Configure                                                                                                    |
| 5600] Telnet   | is not supported by AP, should not encode                                                                                                    |
| 6880] Radio [  | 1] Administrative state DISABLED change to                                                                                                    |
| 6890] Radio [  | 0] Administrative state DISABLED change to                                                                                                    |
| 8670]          |                                                                                                    |
| 8670] CAPWAP   | State: Run                                                                                                    |
| 9290] AP has   | joined controller 9124EWC                                                                                                    |
| 9310] Flexcon  | nect Switching to Connected Mode!                                                                                                    |
|                | 1660] dtls_ve<br>9000] sudi99_<br>2980]<br>2980] CAPWAP<br>3170] shared_<br>8620] Sending<br>8070] Sending<br>8200] Join Re<br>8200] AC acce<br>3700] Receive<br>4440]<br>4440] CAPWAP<br>4440] CAPWAP<br>4440] Version<br>4880] status<br>5330] do NO_U<br>5520]<br>5520] CAPWAP<br>5600] Telnet<br>6880] Radio [<br>8670]<br>8670] CAPWAP<br>9290] AP has<br>9310] Flexcon |

Como se trata de un EWC AP, solo contiene la imagen de AP que corresponde a su propio modelo (aquí un C9124 ejecuta ap1g6a). Cuando se une a un modelo diferente de AP, tiene una red no homogénea.

En estas condiciones, si el AP no está en la misma versión, necesita descargar la misma versión, por lo tanto, asegúrese de que tiene un servidor TFTP/SFTP válido y una ubicación, con las imágenes del AP, configuradas en EWC > Administration > Software Management:

| Ci | scoSWImages > Images > 9800 >             | C9800-AP-universalk | 9.17.12.02     |            |  |
|----|-------------------------------------------|---------------------|----------------|------------|--|
|    | ↑↓ Sort ~ $≡$ View ~                      |                     |                |            |  |
|    | Name                                      | Date modified       | Туре           | Size       |  |
| 1  | ∼ A long time ago                         |                     |                |            |  |
|    | controller_version.info                   | 11/14/2023 2:11 PM  | INFO File      | 1 KB       |  |
|    | 📑 readme.txt                              | 11/14/2023 2:11 PM  | Notepad++ Docu | 1 KB       |  |
|    | C9800-AP-iosxe-wlc.bin                    | 11/14/2023 2:11 PM  | BIN File       | 303,222 KB |  |
|    | 🔲 📄 version.info                          | 11/14/2023 1:51 PM  | INFO File      | 1 KB       |  |
|    | ap1g8 Type: INFO File                     | 11/14/2023 1:51 PM  | File           | 67,010 KB  |  |
|    | ap3g3 Sizes 11 bytes<br>Date modified: 11 | 11/14/2023 1:51 PM  | File           | 55,880 KB  |  |
|    | ap1g6                                     | 11/14/2023 1:51 PM  | File           | 67,840 KB  |  |
|    | ap1g6a                                    | 11/14/2023 1:51 PM  | File           | 84,200 KB  |  |
| 1  | ap1g7                                     | 11/14/2023 1:51 PM  | File           | 73,400 KB  |  |
|    | ap194                                     | 11/14/2023 1:51 PM  | File           | 38,720 KB  |  |
|    | ap1g5                                     | 11/14/2023 1:51 PM  | File           | 36,640 KB  |  |

Servidor TFTP con carpeta de imágenes AP

| Cisco Embedded Wireless Controller on Catalyst Access Points Welcome admin 😤 🕫 🕰 |                                |                                                  |                             |          |        |  |  |  |  |
|----------------------------------------------------------------------------------|--------------------------------|--------------------------------------------------|-----------------------------|----------|--------|--|--|--|--|
| Q. Search Menu Items                                                             | Administration * > Software Ma | anagement                                        |                             |          |        |  |  |  |  |
| 🚃 Dashboard                                                                      | Software Upgrade               | Wireless network is Non-Homogeneous. Des<br>Mode | sktop (HTTP) mode is not su | pported. |        |  |  |  |  |
| Monitoring                                                                       |                                | Image Server*                                    | 192.168.100.16              |          |        |  |  |  |  |
| 🖏 Configuration                                                                  |                                | Image Path*                                      | )-AP-universalk9.17.12.02   |          |        |  |  |  |  |
| Administration         >                                                         |                                | Parallel Mode                                    | DISABLED                    | ١        |        |  |  |  |  |
| C Licensing                                                                      |                                | Save                                             | Save & Download             | Activate | Cancel |  |  |  |  |
|                                                                                  |                                | a.a. 11. 1. a.i.                                 |                             |          |        |  |  |  |  |

Imágenes de PA

El AP se muestra en la lista AP y puede asignar una PolicyTag:

| Cisco Embe          | edded Wireless C               | Controller | on Catalyst  | Acces | s Poir | nts         |                  |                                | Welcome admin      | * * 4 8 * 6           | Search APs and C         | ients Q          |  |  |
|---------------------|--------------------------------|------------|--------------|-------|--------|-------------|------------------|--------------------------------|--------------------|-----------------------|--------------------------|------------------|--|--|
| Q Search Menu Items | Configuration * >              | Wireless * | > Access Pol | ints  |        |             |                  |                                | Edit AP            |                       |                          |                  |  |  |
|                     |                                | Delete     |              |       |        |             |                  |                                | General Interfaces | Inventory Geolocation | ICap Advanced            |                  |  |  |
| Dashboard           | <ul> <li>All Access</li> </ul> | Points     |              |       |        |             |                  |                                | General            |                       | Tags                     |                  |  |  |
| Monitoring >        |                                |            |              |       | Cu     | rrent A     | Activ            | е                              | AP Name*           | AP9115                | Policy LocalSWTag +      |                  |  |  |
| Configuration       | uration >                      |            |              |       |        | Location*   | default location | Site                           | default-site-tag 👻 |                       |                          |                  |  |  |
| Administration      |                                |            |              |       |        |             |                  |                                | Base Radio MAC     | 1cd1.e079.66e0        | RF                       | default-rf-tag 🗸 |  |  |
| C Licensing         | Total APs : 3                  |            |              |       |        |             |                  |                                | Ethernet MAC       | 84f1.47b3.2cdc        | Write Tag Config to AP   | 0                |  |  |
|                     | AP Name                        | :          | AP Model     |       | Slots  | Adn<br>Stat | nin :<br>tus     | Up Time                        | Admin Status       | ENABLED               | Version                  |                  |  |  |
| 6 Housieshooting    | AP9115                         | al M       | C9115AXE-B   |       | 2      | ٠           | •                | 0 days 0 hr<br>mins 36 secs    | AP Mode            | Flex                  | Primary Software Version | 17 12 2 35       |  |  |
|                     | AP9124_MAP                     | њы         | C9124AXI-B   | 1     | 2      | ٢           | •                | 8 days 6 hrs 1<br>mins 37 secs | Operation Status   | Registered            | Predownloaded Status     | Predownloading   |  |  |
|                     | AP9124_RAP                     | фW         | C9124AXI-B   | -     | 2      | ٢           | ,                | mins 40 secs                   | Fabric Status      | Disabled              | Predownloaded Version    | 0.0.0.0          |  |  |
| Walk Me Through >   | .∺ ⊰ 1 →                       | н          | 10 👻         |       |        |             |                  |                                | CleanAir NSI Key   |                       | Next Retry Time          | 0                |  |  |
|                     |                                |            |              |       |        |             |                  |                                | LED Settings       |                       | Boot Version             | 1.1.2.4          |  |  |
|                     | 5 GHz Rad                      | ios        |              |       |        |             |                  |                                | LED State          | ENABLED               | INC Lineing              | 17 10 0 06       |  |  |

Lista de puntos de acceso con detalles del 9115

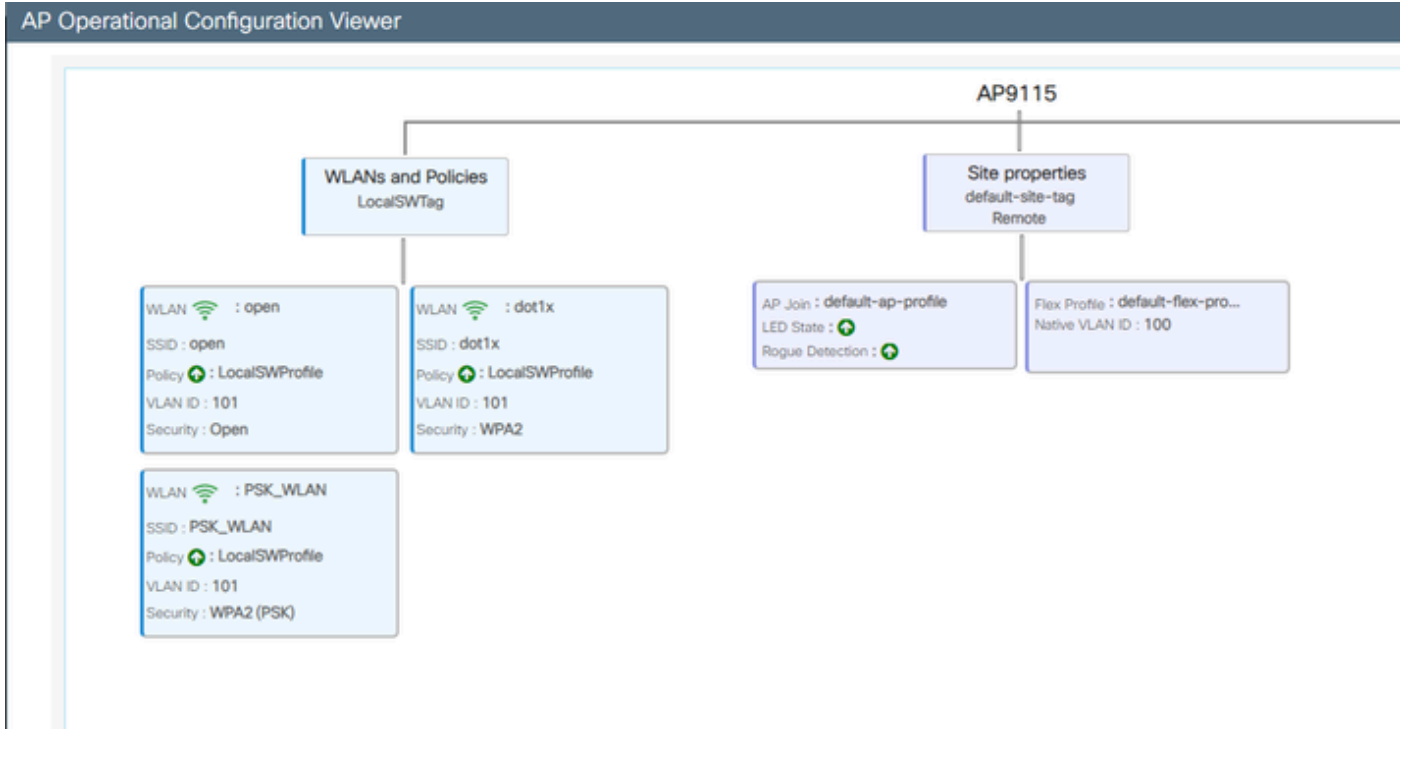

Vista operativa del PA

### Verificación

Puede ver el árbol de malla a través de la GUI, que también proporciona el resultado de CLI si utiliza el comando "show wireless mesh ap tree". En la GUI, vaya a Monitoring > Wireless > Mesh:

| Q Search Menu Items | Monitoring * > Wireless * > Mesh                                                                                                    |                                                                                                 |                            |   |  |
|---------------------|----------------------------------------------------------------------------------------------------|-------------------------------------------------------------------------------------------------|----------------------------|---|--|
| 🚃 Dashboard         | AP Convergence                                                                                                    |                                                                                                 |                            |   |  |
| Monitoring          | Global Stats                                                                                                    |                                                                                                 |                            |   |  |
|                     | Number of Bridge APs                                                                                                    | 0                                                                                               | Number of Flex+Bridge APs  | 2 |  |
| Configuration       | Number of RAPs                                                                                                    | 0                                                                                               | Number of Flex+Bridge RAPs | 1 |  |
| Administration      | Number of MAPs                                                                                                    | 0                                                                                               | Number of Flex+Bridge MAPs | 1 |  |
| Ç.                  | Tree                                                                                                    |                                                                                                 |                            |   |  |
| C Licensing         |                                                                                                    |                                                                                                 |                            |   |  |
| Walk Me Through     | AP Name [Hop Ctr,Link SHR,BG Name,Channel,<br>[Sector 1]<br>AP3124_RAP [0, 0, Default, (36), 0000.0000<br> -AP3124_NAP [1, 73, Default, (36), 000<br>Number of Fridge APs :<br>Number of RAPs : 1<br>Number of MAPs : 1<br>(*) Nait for 3 minutes to update or Ether<br>(**) Not in this Controller | Pref Parent,Chan Util,Clients]<br>0000, 3%, 0]<br>0.0000.0000, 3%, 0]<br>net Connected Hesh AP. |                            |   |  |

Árbol AP de malla

En el RAP y el MAP, puede verificar la red de retorno de malla mediante el comando "show mesh backhaul":

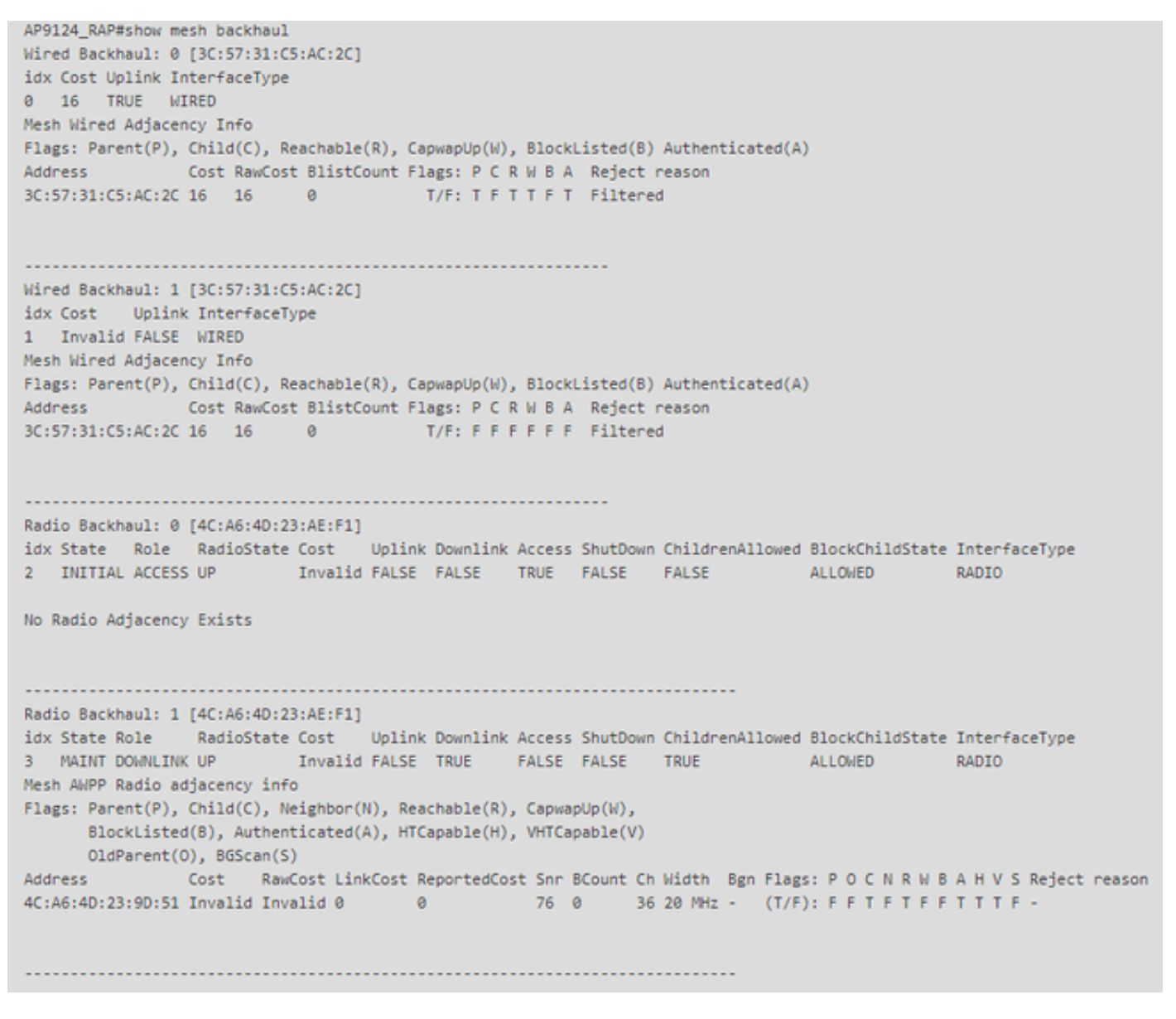

RAP show mesh backhaul

AP9124\_MAP#show mesh backhaul Wired Backhaul: 0 [3C:57:31:C5:A9:F8] idx Cost Uplink InterfaceType 0 Invalid FALSE WIRED Mesh Wired Adjacency Info Flags: Parent(P), Child(C), Reachable(R), CapwapUp(W), BlockListed(B) Authenticated(A) Address Cost RawCost BlistCount Flags: P C R W B A Reject reason 3C:57:31:C5:A9:F8 16 16 32 T/F: F F T F T T Blocklisted: GW UNREACHABLE Wired Backhaul: 1 [3C:57:31:C5:A9:F8] idx Cost Uplink InterfaceType 1 Invalid FALSE WIRED Mesh Wired Adjacency Info Flags: Parent(P), Child(C), Reachable(R), CapwapUp(W), BlockListed(B) Authenticated(A) Address Cost RawCost BlistCount Flags: P C R W B A Reject reason 3C:57:31:C5:A9:F8 16 16 0 T/F: F F F F F F F Filtered Radio Backhaul: 0 [4C:A6:4D:23:9D:51] idx State Role RadioState Cost Uplink Downlink Access ShutDown ChildrenAllowed BlockChildState InterfaceType 2 INITIAL ACCESS UP Invalid FALSE FALSE TRUE FALSE FALSE ALLOWED RADIO No Radio Adjacency Exists Radio Backhaul: 1 [4C:A6:4D:23:9D:51] Hops to Root: 1 idx State Role RadioState Cost Uplink Downlink Access ShutDown ChildrenAllowed BlockChildState InterfaceType 3 MAINT UPLINK UP 217 TRUE TRUE FALSE FALSE TRUE ALLOWED RADIO Mesh AWPP Radio adjacency info Flags: Parent(P), Child(C), Neighbor(N), Reachable(R), CapwapUp(W), BlockListed(B), Authenticated(A), HTCapable(H), VHTCapable(V) OldParent(0), BGScan(S) Address Cost RawCost LinkCost ReportedCost Snr BCount Ch Width Bgn Flags: P O C N R W B A H V S Reject reason 4C:A6:4D:23:AE:F1 217 272 256 16 70 0 36 20 MHz - (T/F): T F F T T T F T T T F -AP9124\_MAP#!

MAP show mesh backhaul

Puede verificar la configuración de Trunking VLAN de malla en el lado del AP:

AP9124\_RAP#show mesh ethernet vlan config static Static (Stored) ethernet VLAN Configuration

Ethernet Interface: 0 Interface Mode: TRUNK Native Vlan: 100 Allowed Vlan: 101,

Ethernet Interface: 1 Interface Mode: ACCESS Native Vlan: 0 Allowed Vlan: Ethernet Interface: 2 Interface Mode: ACCESS Native Vlan: 0 Allowed Vlan:

El portátil 2 conectado en el switch 2 recibió la dirección IP de la VLAN 101:

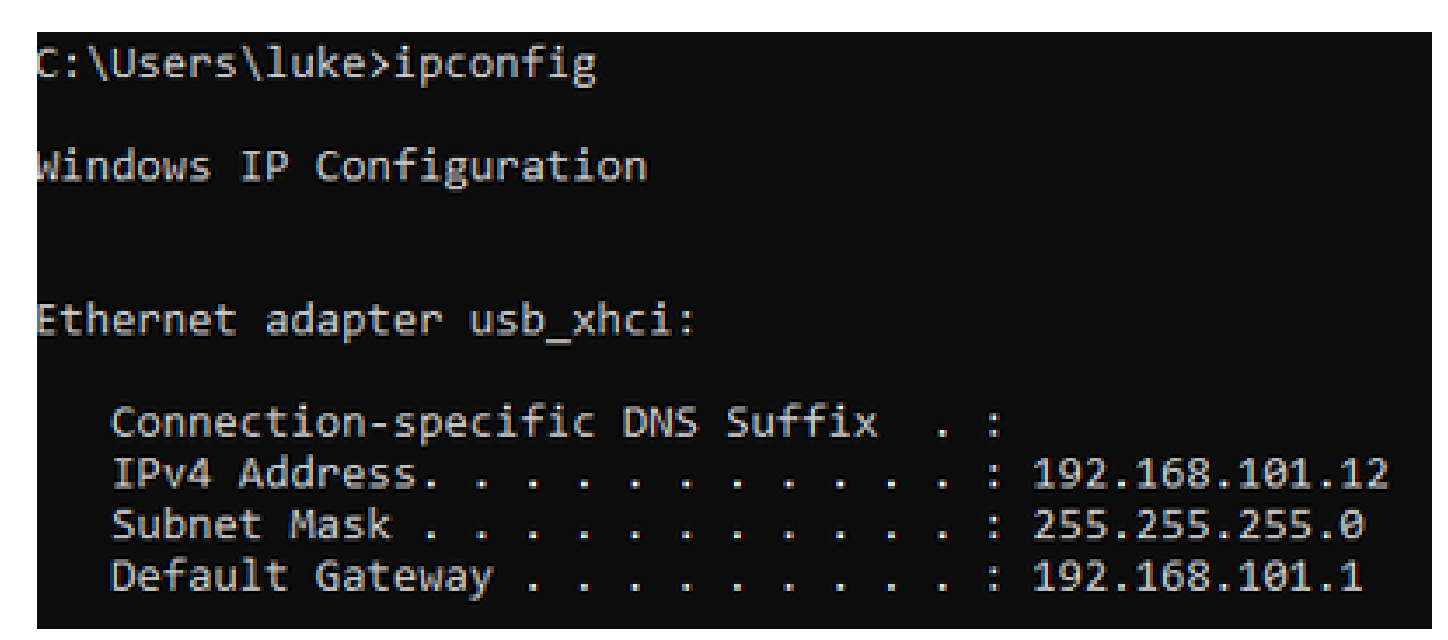

El Laptop1 ubicado en el Switch1 recibió una IP de VLAN 101:

Ethernet adapter Ethernet 6\_White:

| Connection-speci | ific I | DNS | Suft | Fix | : |   |                              |
|------------------|--------|-----|------|-----|---|---|------------------------------|
| Link-local IPv6  | Addro  | ess |      |     |   | : | fe80::d1d6:f607:ff02:4217%18 |
| IPv4 Address     |        |     |      |     |   | : | 192.168.101.13               |
| Subnet Mask      |        |     |      |     |   | : | 255.255.255.0                |
| Default Gateway  |        |     |      |     |   | : | 192.168.101.1                |
|                  |        |     |      |     |   |   |                              |

C:\Users\tantunes>ping 192.168.101.12 -i 192.168.101.13

Pinging 192.168.101.12 with 32 bytes of data: Reply from 192.168.101.12: bytes=32 time=5ms TTL=128 Reply from 192.168.101.12: bytes=32 time=5ms TTL=128 Reply from 192.168.101.12: bytes=32 time=7ms TTL=128 Reply from 192.168.101.12: bytes=32 time=5ms TTL=128

Ping statistics for 192.168.101.12: Packets: Sent = 4, Received = 4, Lost = 0 (0% loss), Approximate round trip times in milli-seconds: Minimum = 5ms, Maximum = 7ms, Average = 5ms

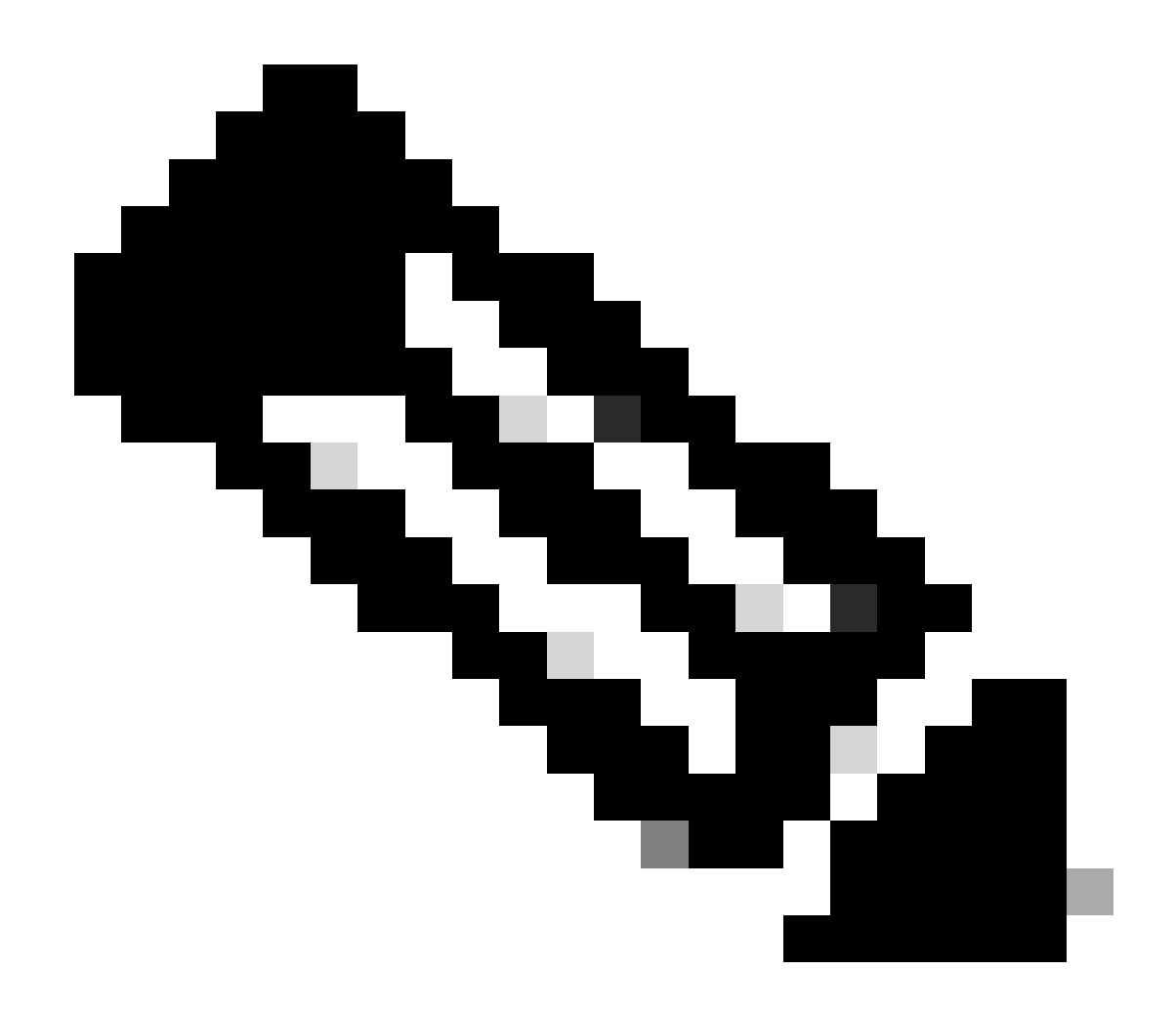

Nota: Tenga en cuenta que para probar el ICMP entre los dispositivos de Windows debe permitir el ICMP en el firewall del sistema. De forma predeterminada, los dispositivos de Windows bloquean el ICMP en el firewall del sistema.

Otra prueba sencilla para verificar el puente Ethernet es tener SVI para VLAN 101 en ambos switches y configurar Switch2 SVI para DHCP. El Switch2 SVI para VLAN 101 obtiene la IP de VLAN 101 y puede hacer ping al Switch 1 VLAN 101 SVI para verificar la conectividad de VLAN 101:

<#root>

Switch2#show ip int br Interface IP-Address OK? Method Status Protocol Vlan1 unassigned YES NVRAM up down Vlan100 192.168.100.61 YES DHCP up up

Vlan101 192.168.101.11 YES DHCP up up

GigabitEthernet0/1 unassigned YES unset up up [...] Switch2# Switch2#ping 192.168.101.1 source 192.168.101.11 Type escape sequence to abort. Sending 5, 100-byte ICMP Echos to 192.168.101.1, timeout is 2 seconds: Packet sent with a source address of 192.168.101.11 !!!!! Success rate is 100 percent (5/5), round-trip min/avg/max = 3/4/7 ms Switch2#

<#root>

Switch1#sh ip int br Interface IP-Address OK? Method Status Protocol Vlan1 192.168.1.11 YES NVRAM up up Vlan100 192.168.100.1 YES NVRAM up up

Vlan101 192.168.101.1 YES NVRAM up up

GigabitEthernet1/0/1 unassigned YES unset up up
[...]
Switch1#ping 192.168.101.11 source 192.168.101.1
Type escape sequence to abort.
Sending 5, 100-byte ICMP Echos to 192.168.101.11, timeout is 2 seconds:
Packet sent with a source address of 192.168.101.1
!!!!!
Success rate is 100 percent (5/5), round-trip min/avg/max = 4/6/8 ms
Switch1#

El AP C9115 de modo local también se unió al EWC:

| Q Search Menu Items | Configu    | Configuration * > Wireless * > Access Points |      |            |   |       |            |                    |    |                                 |   |                         |                 |   |                  |              |             |
|---------------------|------------|----------------------------------------------|------|------------|---|-------|------------|--------------------|----|---------------------------------|---|-------------------------|-----------------|---|------------------|--------------|-------------|
| Dashboard           | <b>∨</b> / | All Access Po                                | ints |            |   |       |            |                    |    |                                 |   |                         |                 |   |                  |              |             |
| Monitoring          | ><br>>     |                                              |      |            |   | Cu    | rre<br>AP9 | nt Acti<br>124_RAP | ve | •                               |   | Current S<br>Not Applic | tandby<br>cable |   | Preferre<br>AP91 | ed .<br>24_F | Active      |
| Administration      | ><br>Total | APs:3                                        |      |            |   |       |            |                    |    |                                 |   |                         |                 |   |                  |              |             |
| C Licensing         | AP N       | lame                                         | :    | AP Model   | : | Slots |            | Admin<br>Status    | :  | Up Time                         | : | IP Address              | Base Radio MAC  | ÷ | Ethernet MAC     | :            | AP Mode     |
| X Troubleshooting   | AP9        | 115                                          | фЩ   | C9115AXE-B |   | 2     |            | ۲                  |    | 0 days 0 hrs 35<br>mins 30 secs |   | 192.168.100.14          | 1cd1.e079.66e0  |   | 84f1.47b3.2cdc   |              | Flex        |
|                     | AP9        | 124_MAP                                      | 山田   | C9124AXI-B |   | 2     |            | ۲                  |    | 0 days 0 hrs 52<br>mins 59 secs |   | 192.168.100.12          | 4ca6.4d23.9d40  |   | 3c57.31c5.a9f8   |              | Flex+Bridge |
|                     | AP9        | 124_RAP                                      | њы   | C9124AXI-B | 2 |       |            | ٢                  |    | 0 days 2 hrs 46<br>mins 57 secs |   | 192.168.100.11          | 4ca6.4d23.aee0  |   | 3c57.31c5.ac2c   |              | Flex+Bridge |

AP 9115 Se unió al EWC

Se crearon 3 WLAN, abiertas, PSK y dot1x asignadas a un perfil de política con VLAN 101 definida en las políticas de acceso:

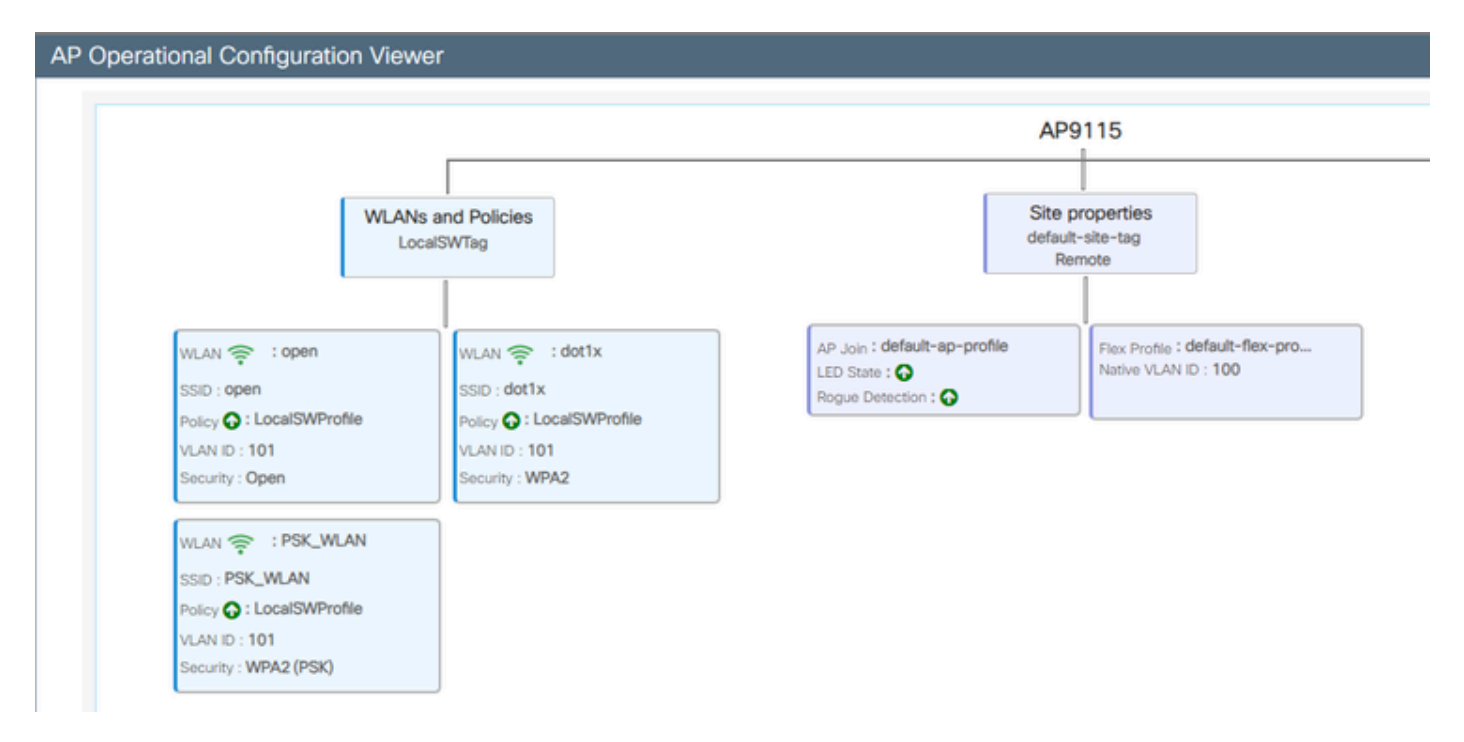

Configuración operativa de AP9115

#### Los clientes inalámbricos pueden conectarse a las WLAN:

| Q Search Meru harre | Monitor | ing* > Wireless        | • >  | Clients           |                        |            |   |          |   |         |     |           |   |                |   |       |   |
|---------------------|---------|------------------------|------|-------------------|------------------------|------------|---|----------|---|---------|-----|-----------|---|----------------|---|-------|---|
| Deshboard           | Clients | Silveping Cile         | rits | Excluded Cli      | ents                   |            |   |          |   |         |     |           |   |                |   |       |   |
| (2) Monitoring >    |         |                        |      |                   |                        |            |   |          |   |         |     |           |   |                |   |       |   |
| R Configuration     | Selec   | ed 2 out of 2 Clients  |      |                   |                        |            |   |          |   |         |     |           |   |                |   |       |   |
| Administration >    | 0       | Client MIRC<br>Address | T    | Pvit T<br>Address | IPv6 Address           | AP<br>Name | T | Sut<br>D | Т | 550     | e i | WLAN<br>D | Т | Client<br>Type | T | State | 1 |
| A Harmolan          | 0       | \$254,4654-(572        | ÷    | 192,168,101,14    | febb-3004.408.5e3a+572 | APR/15     |   | 1        |   | 1040    | 1   | 8         |   | W.AN           |   | Ret   |   |
| C consid            | 0       | aex3434216c            | ÷    | 192,168,101,15    | N8012000034836342162   | AP9215     |   | ٩.,      |   | PSC/RDA |     | 5         |   | 98,89          |   | na -  |   |

### Troubleshoot

En esta sección, se presentan comandos útiles y algunos consejos, trucos y recomendaciones.

Comandos útiles

En RAP/MAP:

| AP9124_RAP#show mesh |                                   |
|----------------------|-----------------------------------|
| adjacency            | MESH Adjacency                    |
| backhaul             | MESH backhaul                     |
| bgscan               | MESH Background Scanning          |
| channel              | MESH channels                     |
| client-debug-filter  | MESH client debugging filter set  |
| config               | MESH config paramenter            |
| convergence          | MESH convergence info             |
| dfs                  | MESH dfs information              |
| dhcp                 | Flex-mesh Internal DHCP Server    |
| ethernet             | show mesh ethernet bridging       |
| forwarding           | MESH Forwarding                   |
| history              | MESH history of events            |
| least-congested-scan | Mesh least congested channel scan |
| linktest             | MESH linktest stats               |
| nat                  | Flex-mesh NAT/PAT                 |
| res                  | MESH RES info                     |
| security             | MESH Security Show                |
| stats                | MESH stats                        |
| status               | MESH status                       |
| stp                  | MESH daisychain STP info          |
| timers               | MESH Adjacency timers             |

show mesh

| AP9124_RAP#debug | mesh                               |
|------------------|------------------------------------|
| adjacency        | MESH adjacency debugs              |
| ap-link          | MESH link debugs                   |
| bg-scan          | Mesh background scanning debugs    |
| channel          | MESH channel debugs                |
| clear            | RESET all MESH debugs              |
| client           | Debug mesh clients                 |
| convergence      | MESH convergence debugs            |
| dhcp             | MESH Internal DHCP debugs          |
| dump-pkts        | Dump mesh packets                  |
| events           | MESH events                        |
| filter           | MESH debug filter                  |
| forward-mcast    | Mesh forwarding mcast debugs       |
| forward-table    | Mesh forwarding table debugs       |
| history          | MESH history of events             |
| level            | Enable different mesh debug levels |
| linktest         | Mesh linktest debugs               |
| nat              | Mesh NAT debugs                    |
| path-control     | MESH path-control debugs           |
| port-control     | MESH port-control debugs           |
| security         | MESH security debugs               |
| stp              | MESH daisychain STP debugs         |
| wpa_supplicant   | Mesh WPA_SUPPLICANT debugs         |
| wstp             | MESH WSTP debugs                   |

Opciones de malla de depuración RAP/MAP

En WLC:

| 9124EWC#show wireless mesh ? |                                            |
|------------------------------|--------------------------------------------|
| airtime-fairness             | Shows Mesh AP Airtime Fairness information |
| ap                           | Shows mesh AP related information          |
| cac                          | Shows Mesh AP cac related information      |
| config                       | Show mesh configurations                   |
| convergence                  | Show mesh convergence details.             |
| ethernet                     | Show wireless mesh ethernet                |
| neighbor                     | Show neighbors of all connected mesh Aps   |
| persistent-ssid-broadcast    | Shows Mesh AP persistent ssid broadcast    |
|                              | information                                |
| rrm                          | Show wireless mesh rrm information         |
|                              |                                            |

show wireless mesh

Para depurar en el WLC, el mejor punto de inicio es utilizar el seguimiento de RadioActive con la dirección MAC del MAP/RAP.

Ejemplo 1: RAP recibe adyacencia de MAP y realiza la autenticación correctamente

<#root>

```
AP9124_RAP#show debug
mesh:
adjacent packet debugging is enabled
event debugging is enabled
mesh linktest debug debugging is enabled
Jan 16 14:47:01 AP9124_RAP kernel: [*01/16/2024 14:47:01.9559] EVENT-MeshRadic
Jan 16 14:47:01 AP9124_RAP kernel: [*01/16/2024 14:47:01.9559] EVENT-MeshAwpp/
Jan 16 14:47:01 AP9124_RAP kernel:
                                    [*01/16/2024 14:47:01.9560] EVENT-MeshAwpp/
Jan 16 14:47:01 AP9124_RAP kernel:
                                    [*01/16/2024 14:47:01.9570] CLSM[4C:A6:4D:2
Jan 16 14:47:04 AP9124_RAP kernel:
                                    [*01/16/2024 14:47:04.9588] EVENT-MeshRadic
Jan 16 14:47:04 AP9124_RAP kernel:
                                    [*01/16/2024 14:47:04.9592] EVENT-MeshLink
Jan 16 14:47:04 AP9124_RAP kernel:
                                    [*01/16/2024 14:47:04.9600] EVENT-MeshSecur
Jan 16 14:47:05 AP9124_RAP kernel:
                                    [*01/16/2024 14:47:05.1008] EVENT-MeshSecu
Jan 16 14:47:05 AP9124_RAP kernel:
                                    [*01/16/2024 14:47:05.1011] EVENT-MeshSecur
Jan 16 14:47:06 AP9124_RAP kernel:
                                    [*01/16/2024 14:47:06.1172] EVENT-MeshSecu
Jan 16 14:47:06 AP9124_RAP kernel:
                                    [*01/16/2024 14:47:06.1173] EVENT-MeshSecur
Jan 16 14:47:06 AP9124_RAP kernel:
                                    [*01/16/2024 14:47:06.1173]
                                                                EVENT-MeshSecu
Jan 16 14:47:06 AP9124_RAP kernel:
                                    [*01/16/2024 14:47:06.2033] EVENT-MeshSecu
                                   [*01/16/2024 14:47:06.2139] EVENT-MeshSecu
Jan 16 14:47:06 AP9124_RAP kernel:
Jan 16 14:47:06 AP9124_RAP kernel:
                                   [*01/16/2024 14:47:06.2139] EVENT-MeshSecur
Jan 16 14:47:06 AP9124_RAP kernel: [*01/16/2024 14:47:06.2143] EVENT-MeshSecu
Jan 16 14:47:06 AP9124_RAP kernel: [*01/16/2024 14:47:06.2143] EVENT-MeshSecur
Jan 16 14:47:06 AP9124_RAP kernel: [*01/16/2024 14:47:06.2143] EVENT-MeshLink:
Jan 16 14:47:06 AP9124_RAP kernel: [*01/16/2024 14:47:06.2143] EVENT-MeshLink:
```

Jan 16 14:47:06 AP9124\_RAP kernel: [\*01/16/2024 14:47:06.2144] EVENT-MeshLink Jan 16 14:47:06 AP9124\_RAP kernel: [\*01/16/2024 14:47:06.2146] EVENT-MeshAwppA

Jan 16 14:47:06 AP9124\_RAP kernel: [\*01/16/2024 14:47:06.2147] EVENT-MeshAwpp/ Jan 16 14:47:06 AP9124\_RAP kernel: [\*01/16/2024 14:47:06.2151] EVENT-MeshAwpp/ Jan 16 14:47:06 AP9124\_RAP kernel: [\*01/16/2024 14:47:06.2151] EVENT-MeshAwpp/ Jan 16 14:47:19 AP9124\_RAP kernel: [\*01/16/2024 14:47:19.3576] EVENT-MeshRadic Jan 16 14:47:19 AP9124\_RAP kernel: [\*01/16/2024 14:47:19.3577] EVENT-MeshRadic Jan 16 14:47:19 AP9124\_RAP kernel: [\*01/16/2024 14:47:19.3577] EVENT-MeshRadic

Ejemplo 2: la dirección MAC de MAP no se agregó al WLC o se agregó incorrectamente

<#root>

| Jan | 16         | 14:52:13                   | AP9124_RAP               | kernel: | [*01/16/2024   | 14:52:13.6402]                   | INFO-MeshRadio             |
|-----|------------|----------------------------|--------------------------|---------|----------------|----------------------------------|----------------------------|
| Jan | 16         | 14:52:15                   | AP9124_RAP               | kernel: | [*01/16/2024   | 14:52:15.7407                    | INFO-MeshRadio             |
| Jan | 16         | 14:52:15                   | AP9124_RAP               | kernel: | [*01/16/2024   | 14:52:15.7408                    | EVENT-MeshRadio            |
| Jan | 16         | 14:52:15                   | AP9124_RAP               | kernel: | [*01/16/2024   | 14:52:15.7409]                   | INFO-MeshRadio             |
| Jan | 16         | 14:52:15                   | AP9124_RAP               | kernel: | [*01/16/2024   | 14:52:15.7411]                   | EVENT-MeshLink             |
| Jan | 16         | 14:52:15                   | AP9124_RAP               | kernel: | [*01/16/2024   | 14:52:15.7419]                   | EVENT-MeshSecu             |
| Jan | 16         | 14:52:15                   | AP9124_RAP               | kernel: | [*01/16/2024   | 14:52:15.7583]                   | EVENT-MeshSecu             |
| Jan | 16         | 14:52:15                   | AP9124_RAP               | kernel: | [*01/16/2024   | 14:52:15.7586]                   | EVENT-MeshSecu             |
| Jan | 16         | 14:52:15                   | AP9124_RAP               | kernel: | [*01/16/2024   | 14:52:15.7586]                   | EVENT-MeshSecur            |
| Jan | 16         | 14.52.15                   |                          | konnoli | F*01 /16 /2024 | 14.52.15 7620]                   | TNEO MachDadia             |
| Jan | 16         | 14.32.13<br>14.52.15       | AP9124_RAP               | kernel. | [*01/10/2024]  | 14.32.13.7020]<br>14.52.15.7020] | INFO-MeshRadio             |
| Jan | 16         | 14.32.13<br>14.52.15       | $AF9124_RAF$             | kornol: | [*01/10/2024]  | 14.52.15.7020<br>14.52.15.7020   | INFO-Meshkauto             |
| Jan | 16         | 14.32.13<br>14.52.15       | AF9124_NAF<br>AD010/ DAD | kornol: | [*01/10/2024]  | 14.52.15.7021<br>14.52.15.7021   |                            |
| Jan | 16         | 14.52.15<br>14.52.15       | $\Delta P0124$ RAP       | kornol. | [ *01/16/2024  | 14.52.15.7021<br>14.52.15.7021   | $TNEO-Mosh\Deltawnn\Delta$ |
| lan | 16         | 14.52.15                   | $\Delta P9124$ RAP       | kernel: | [*01/16/2024]  | 14.52.15.7021                    | TNFO-MeshAwnnA             |
| Jan | 16         | 14.52.15                   | AP9124 RAP               | kernel: | [*01/16/2024]  | 14.52.15.7021                    | INFO-MeshAwnnA             |
| Jan | $16^{-10}$ | 14:52:15                   | AP9124 RAP               | kernel: | [*01/16/2024]  | 14:52:15.76221                   | 0xff 0xff 0xff             |
| Jan | $16^{-1}$  | 14:52:15                   | AP9124 RAP               | kernel: | [*01/16/2024   | 14:52:15.76221                   | INFO-MeshAwppA             |
| Jan | 16         | 14:52:15                   | AP9124 RAP               | kernel: | [*01/16/2024   | 14:52:15.76221                   | INFO-MeshAwppA             |
| Jan | 16         | 14:52:15                   | AP9124_RAP               | kernel: | Ī*01/16/2024   | 14:52:15.7622                    | 0xaa 0xff 0x00             |
| Jan | 16         | 14:52:15                   | AP9124_RAP               | kernel: | [*01/16/2024   | 14:52:15.7622                    | INFO-MeshAwppA             |
| Jan | 16         | 14:52:15                   | AP9124_RAP               | kernel: | [*01/16/2024   | 14:52:15.7623                    | INFO-MeshAwppA             |
| Jan | 16         | 14:52:15                   | AP9124_RAP               | kernel: | [*01/16/2024   | 14:52:15.7623                    | Oxaa Oxff Oxaa             |
| Jan | 16         | 14:52:15                   | AP9124_RAP               | kernel: | [*01/16/2024   | 14:52:15.7623                    | INFO-MeshRadio             |
| Jan | 16         | 14:52:15                   | AP9124_RAP               | kernel: | [*01/16/2024   | 14:52:15.7636]                   | EVENT-MeshRadio            |
| Jan | 16         | 14:52:15                   | AP9124_RAP               | kernel: | [*01/16/2024   | 14:52:15.7637]                   | INFO-MeshRadio             |
| Jan | 16         | 14 <b>:</b> 52 <b>:</b> 15 | AP9124_RAP               | kernel: | [*01/16/2024   | 14:52:15.7642]                   | EVENT-MeshLink:            |
| Jan | 16         | 14:52:15                   | AP9124_RAP               | kernel: | [*01/16/2024   | 14:52:15.7642]                   | EVENT-MeshSecu             |
|     |            |                            |                          |         |                |                                  |                            |

<#root>

| Jan<br>Jan<br>Jan<br>Jan<br>Jan<br>Jan<br>Jan<br>Jan<br>Jan | 16<br>16<br>16<br>16<br>16<br>16<br>16<br>16 | 14:48:58<br>14:48:59<br>14:48:59<br>14:48:59<br>14:48:59<br>14:49:00<br>14:49:00<br>14:49:00<br>14:49:00<br>14:49:01 | AP9124_RAP<br>AP9124_RAP<br>AP9124_RAP<br>AP9124_RAP<br>AP9124_RAP<br>AP9124_RAP<br>AP9124_RAP<br>AP9124_RAP<br>AP9124_RAP<br>AP9124_RAP<br>AP9124_RAP | kernel:<br>kernel:<br>kernel:<br>kernel:<br>kernel:<br>kernel:<br>kernel:<br>kernel:<br>kernel: | [*01/16/2024<br>[*01/16/2024<br>[*01/16/2024<br>[*01/16/2024<br>[*01/16/2024<br>[*01/16/2024<br>[*01/16/2024<br>[*01/16/2024<br>[*01/16/2024<br>[*01/16/2024 | 14:48:58.9929]<br>14:48:59.2889]<br>14:48:59.7894]<br>14:48:59.9931]<br>14:48:59.9932]<br>14:49:00.2891]<br>14:49:00.7891]<br>14:49:00.9937]<br>14:49:00.9938]<br>14:49:01.2891] | INFO-MeshRadiol<br>INFO-MeshAwppAd<br>INFO-MeshAwppAd<br>INFO-MeshRadiol<br>INFO-MeshRadiol<br>INFO-MeshAwppAd<br>INFO-MeshAwppAd<br>INFO-MeshRadiol<br>INFO-MeshRadiol<br>INFO-MeshRadiol |
|-------------------------------------------------------------|----------------------------------------------|----------------------------------------------------------------------------------------------------|----------------------------------------------------------------------------------------------------|-------------------------------------------------------------------------------------------------|----------------------------------------------------------------------------------------------------|----------------------------------------------------------------------------------------------------|----------------------------------------------------------------------------------------------------|
| Jan                                                         | 16                                           | 14:49:25                                                                                                    | AP9124_RAP                                                                                                    | kernel:                                                                                         | [*01/16/2024                                                                                                    | 14:49:25.5480]                                                                                                    | EVENT-MeshAwpp#                                                                                                    |
| Jan                                                         | 16                                           | 14:49:25                                                                                                    | AP9124_RAP                                                                                                    | kernel:                                                                                         | [*01/16/2024                                                                                                    | 14:49:25.5481]                                                                                                    | EVENT-MeshRadio                                                                                                    |
| Jan                                                         | 16                                           | 14:49:25                                                                                                    | AP9124_RAP                                                                                                    | kernel:                                                                                         | [*01/16/2024                                                                                                    | 14:49:25.5481]                                                                                                    | EVENT-MeshRadic                                                                                                    |
| Jan                                                         | 16                                           | 14:49:25                                                                                                    | AP9124_RAP                                                                                                    | kernel:                                                                                         | [*01/16/2024                                                                                                    | 14:49:25.5488]                                                                                                    | EVENT-MeshRadic                                                                                                    |
| Jan                                                         | 16                                           | 14:49:25                                                                                                    | AP9124_RAP                                                                                                    | kernel:                                                                                         | [*01/16/2024                                                                                                    | 14:49:25.5489]                                                                                                    | INFO-MeshRadio                                                                                                    |
| Jan                                                         | 16                                           | 14:49:25                                                                                                    | AP9124_RAP                                                                                                    | kernel:                                                                                         | [*01/16/2024                                                                                                    | 14:49:25.5501]                                                                                                    | EVENT-MeshRadic                                                                                                    |
| Jan                                                         | 16                                           | 14:49:25                                                                                                    | AP9124_RAP                                                                                                    | kernel:                                                                                         | [*01/16/2024                                                                                                    | 14:49:25.5501]                                                                                                    | EVENT-MeshAdj[1                                                                                                    |
| Jan<br>Jan<br>Jan<br>Jan                                    | 16<br>16<br>16<br>16                         | 14:49:25<br>14:49:25<br>14:49:25<br>14:49:25<br>14:49:25                                                             | AP9124_RAP<br>AP9124_RAP<br>AP9124_RAP<br>AP9124_RAP<br>AP9124_RAP                                                                                     | kernel:<br>kernel:<br>kernel:<br>kernel:                                                        | [*01/16/2024<br>[*01/16/2024<br>[*01/16/2024<br>[*01/16/2024                                                                                                 | 14:49:25.5502]<br>14:49:25.5511]<br>14:49:25.5512]<br>14:49:25.5513]                                                                                                    | EVENT-MeshRadio<br>EVENT-MeshLink<br>EVENT-MeshSecu<br>EVENT-MeshLink                                                                                                    |

Consejos, trucos y recomendaciones

- Al actualizar el MAP y el RAP a la misma versión de imagen a través del cable, evitamos que la descarga de imágenes se realice por el aire (lo que puede resultar problemático en entornos de RF "sucios").
- Se recomienda encarecidamente probar la configuración en un entorno controlado antes de implementarla in situ.
- Si está probando el puente Ethernet con ordenadores portátiles con Windows en cada lado, tenga en cuenta que para probar el ICMP entre los dispositivos de Windows debe permitir el ICMP en el firewall del sistema. De forma predeterminada, los dispositivos de Windows bloquean el ICMP en el firewall del sistema.
- Si se utilizan AP con antenas externas, asegúrese de consultar la guía de implementación para verificar qué antenas son compatibles y qué puerto se supone que deben estar conectadas.
- Para unir el tráfico de diferentes VLAN sobre el link de malla, la función VLAN Transparent

debe ser inhabilitada.

• Considere la posibilidad de tener un servidor syslog local para los AP, ya que puede proporcionar información de depuración que, de lo contrario, sólo está disponible con una conexión de consola.

### Referencias

Hoja de datos del controlador inalámbrico integrado de Cisco en puntos de acceso Catalyst

Informe técnico sobre el controlador inalámbrico integrado de Cisco en puntos de acceso Catalyst (EWC)

Configuración del Link de Malla Punto a Punto con Puente Ethernet en los AP de Mobility Express

#### Acerca de esta traducción

Cisco ha traducido este documento combinando la traducción automática y los recursos humanos a fin de ofrecer a nuestros usuarios en todo el mundo contenido en su propio idioma.

Tenga en cuenta que incluso la mejor traducción automática podría no ser tan precisa como la proporcionada por un traductor profesional.

Cisco Systems, Inc. no asume ninguna responsabilidad por la precisión de estas traducciones y recomienda remitirse siempre al documento original escrito en inglés (insertar vínculo URL).